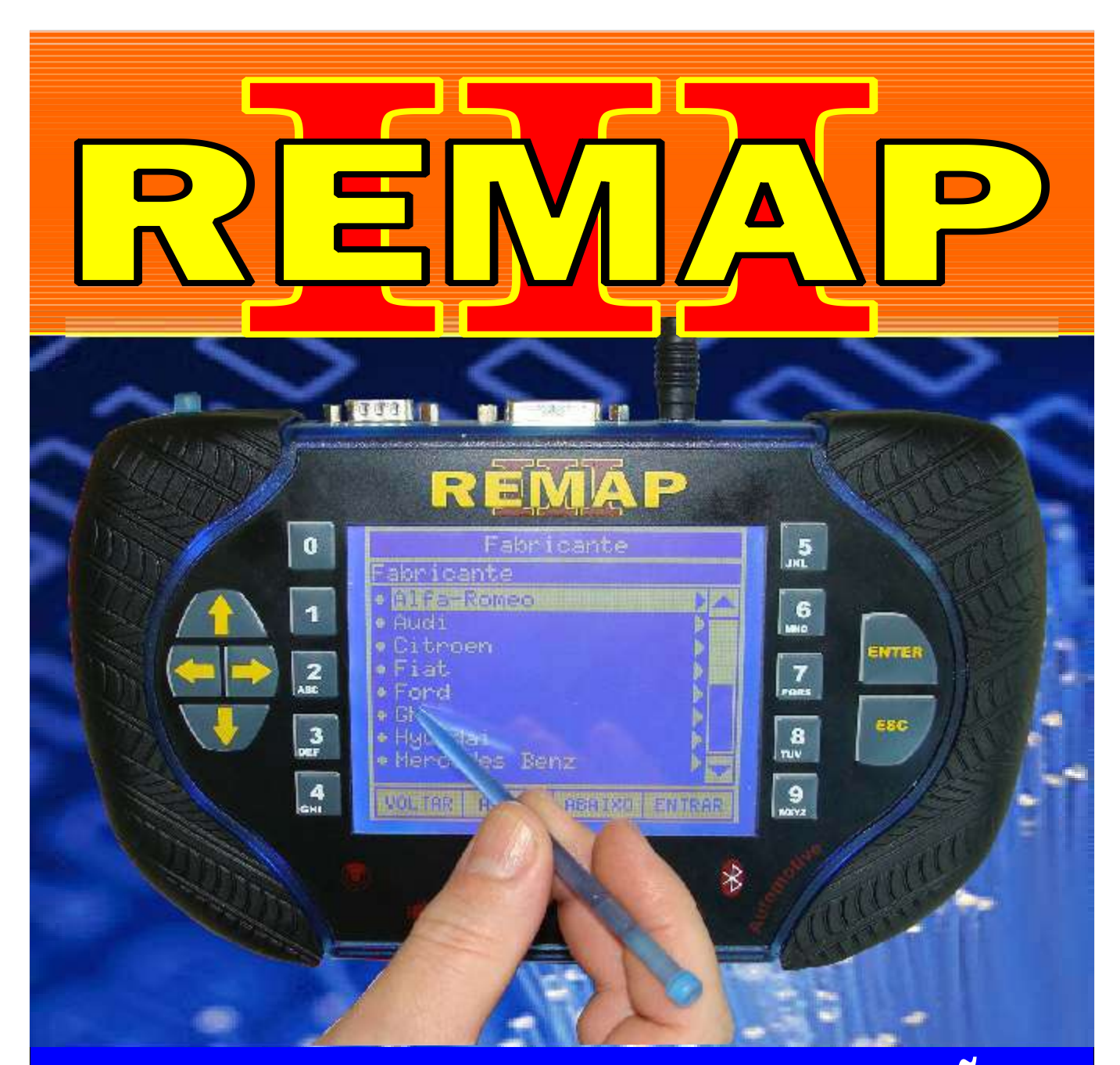

# MANUAL DE INSTRUÇÕES

PROGRAMAÇÃO DE CHAVES E ALARME TIPO CANIVETE COBALT - CRUZE - S10 - SONIC - ONIX - VIA OBD

> SR110247 CARGA 223

WWW.CHAVESGOLD.COM.BR

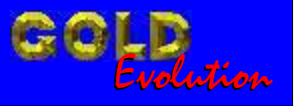

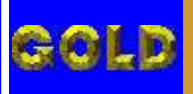

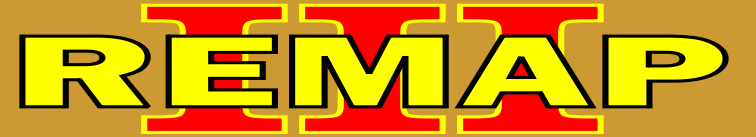

# INDICE

## PROGRAMAÇÃO DE CHAVES E ALARME TIPO CANIVETE COBALT - CRUZE - S10 - SONIC - ONIX - VIA OBD

#### GM - COBALT ANO 2012 BODY COMPUTER - BOSCH 13580XXX

| Rotina Para Verificação - | - Body Computer - Bosch 13580XXX |    |
|---------------------------|----------------------------------|----|
| Apresentar Chaves Via D   | Diagnóstico                      | 03 |

#### GM - CRUZE ANO 2012 BODY COMPUTER - BOSCH 13580XXX

Rotina Para Verificação - Body Computer - Bosch 13580XXX Apresentar Chaves Via Diagnóstico.....10

## GM - S10 ANO 2012 BODY COMPUTER - BOSCH 13580XXX

Rotina Para Verificação - Body Computer - Bosch 13580XXX Apresentar Chaves Via Diagnóstico......17

## GM - SONIC ANO 2012 BODY COMPUTER - BOSCH 13580XXX

| Rotina Para Verificação - Body Computer - Bosch 13580XXX |     |
|----------------------------------------------------------|-----|
| Apresentar Chaves Via Diagnóstico                        | .24 |

#### GM - SPIN ANO 2012 BODY COMPUTER - BOSCH 13580XXX

| Rotina Para Verificação - Body Computer - Bosch 13580XXX |    |
|----------------------------------------------------------|----|
| Apresentar Chaves Via Diagnóstico                        | 31 |

#### GM - ONIX ANO 2012 BODY COMPUTER - BOSCH 13580XXX

| Rotina Para Verificação - Body Computer - Bosch 13580XXX |    |
|----------------------------------------------------------|----|
| Apresentar Chaves Via Diagnóstico                        | 38 |

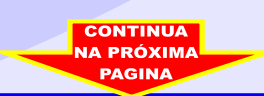

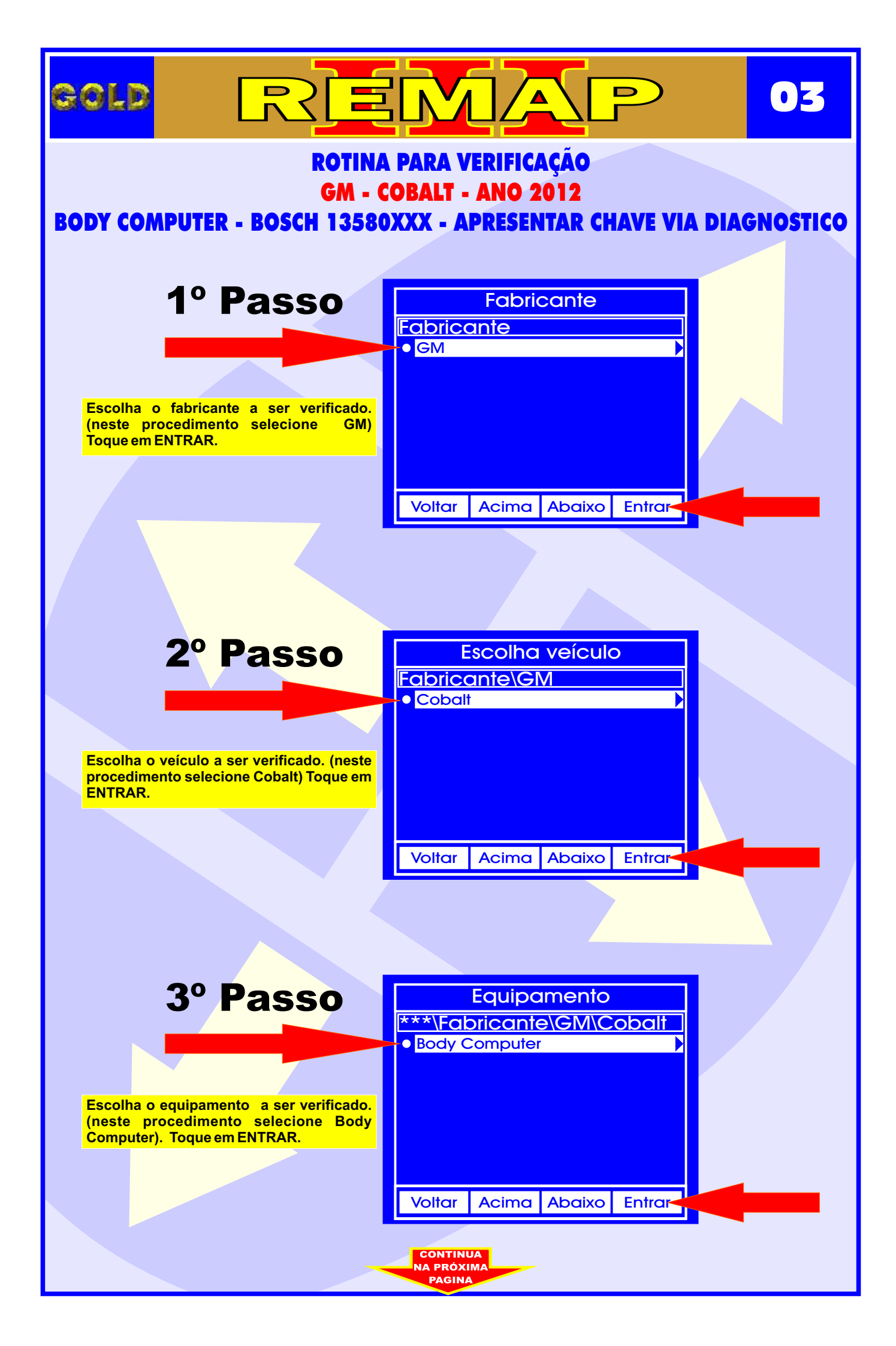

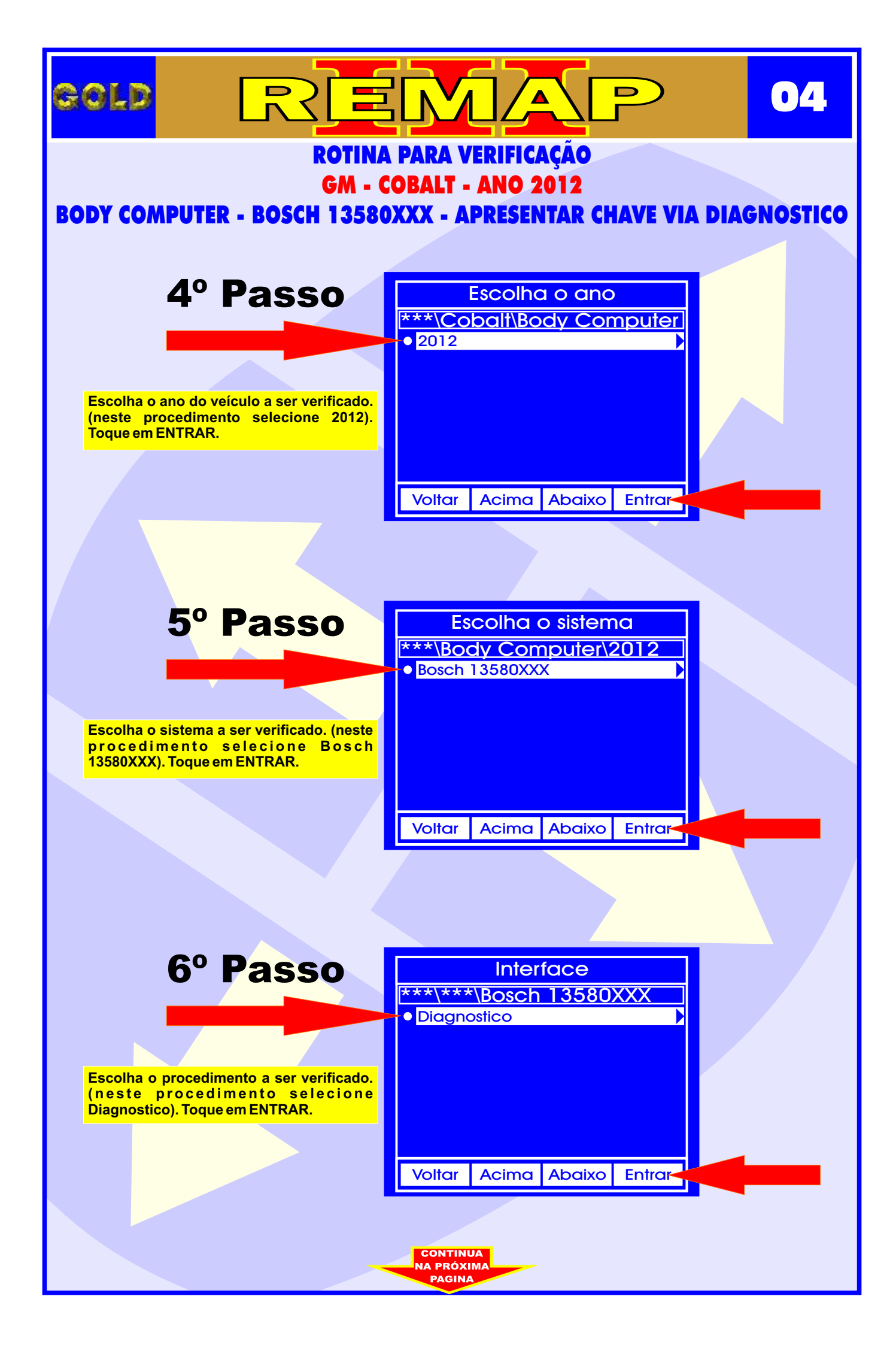

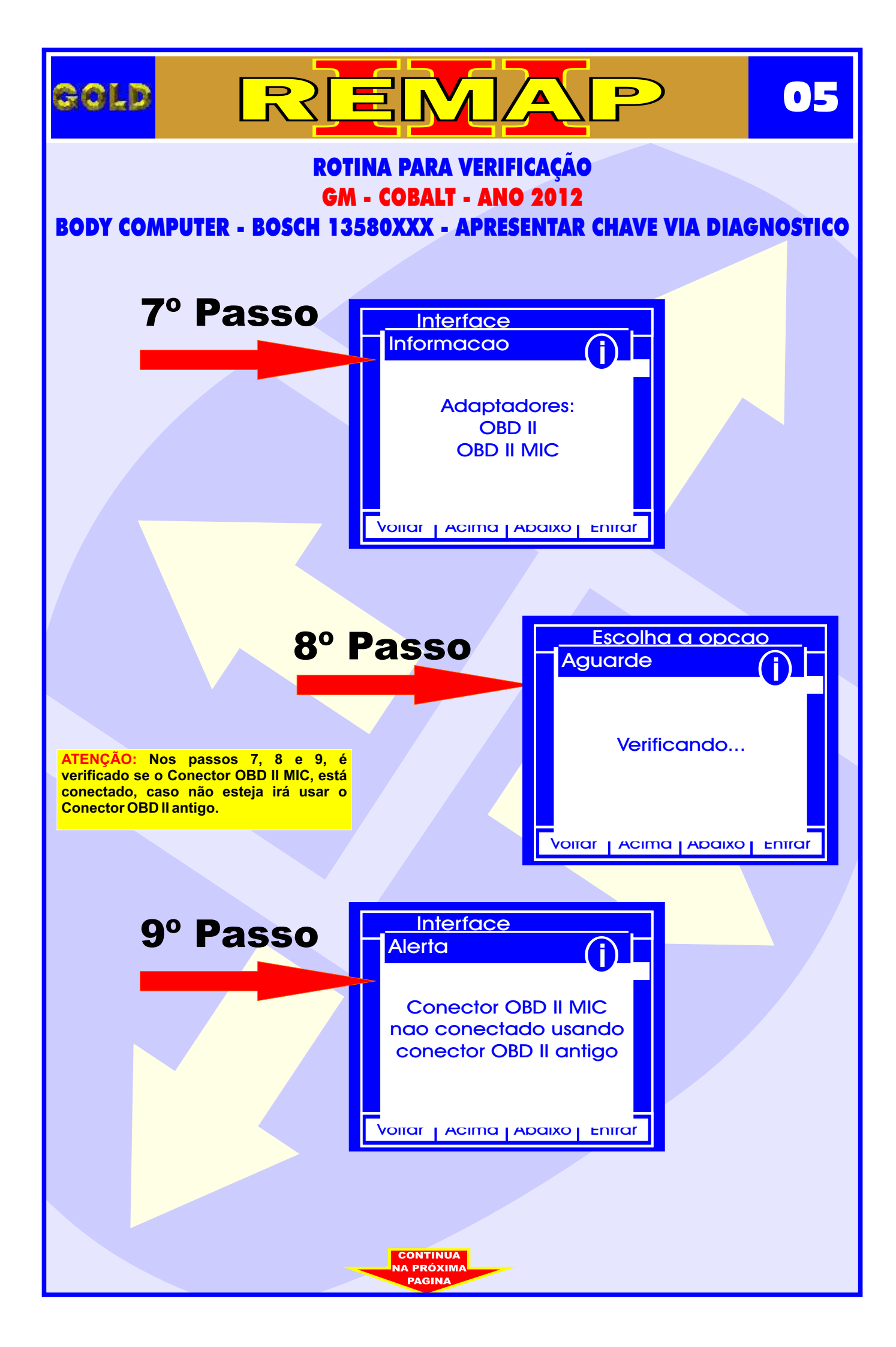

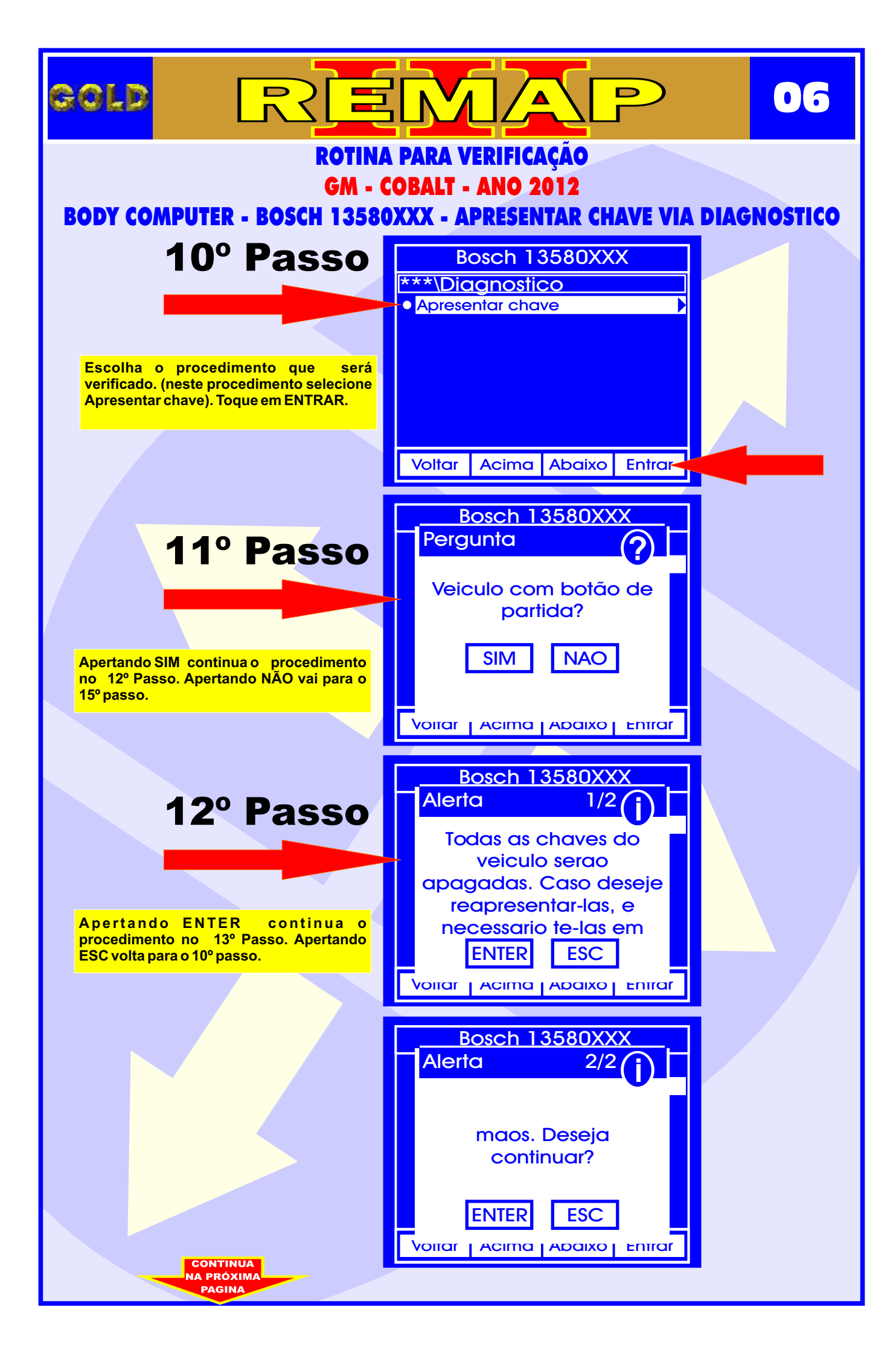

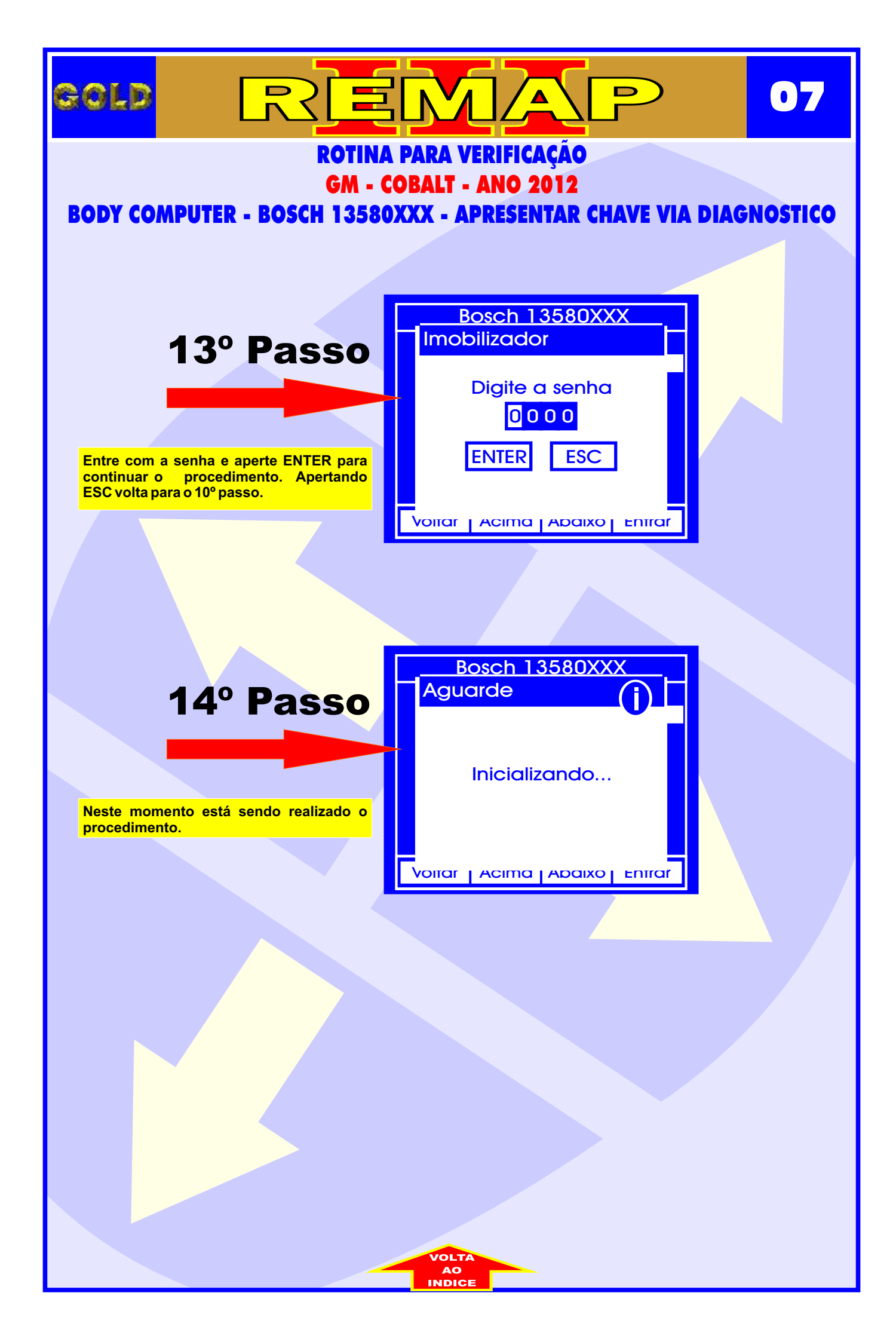

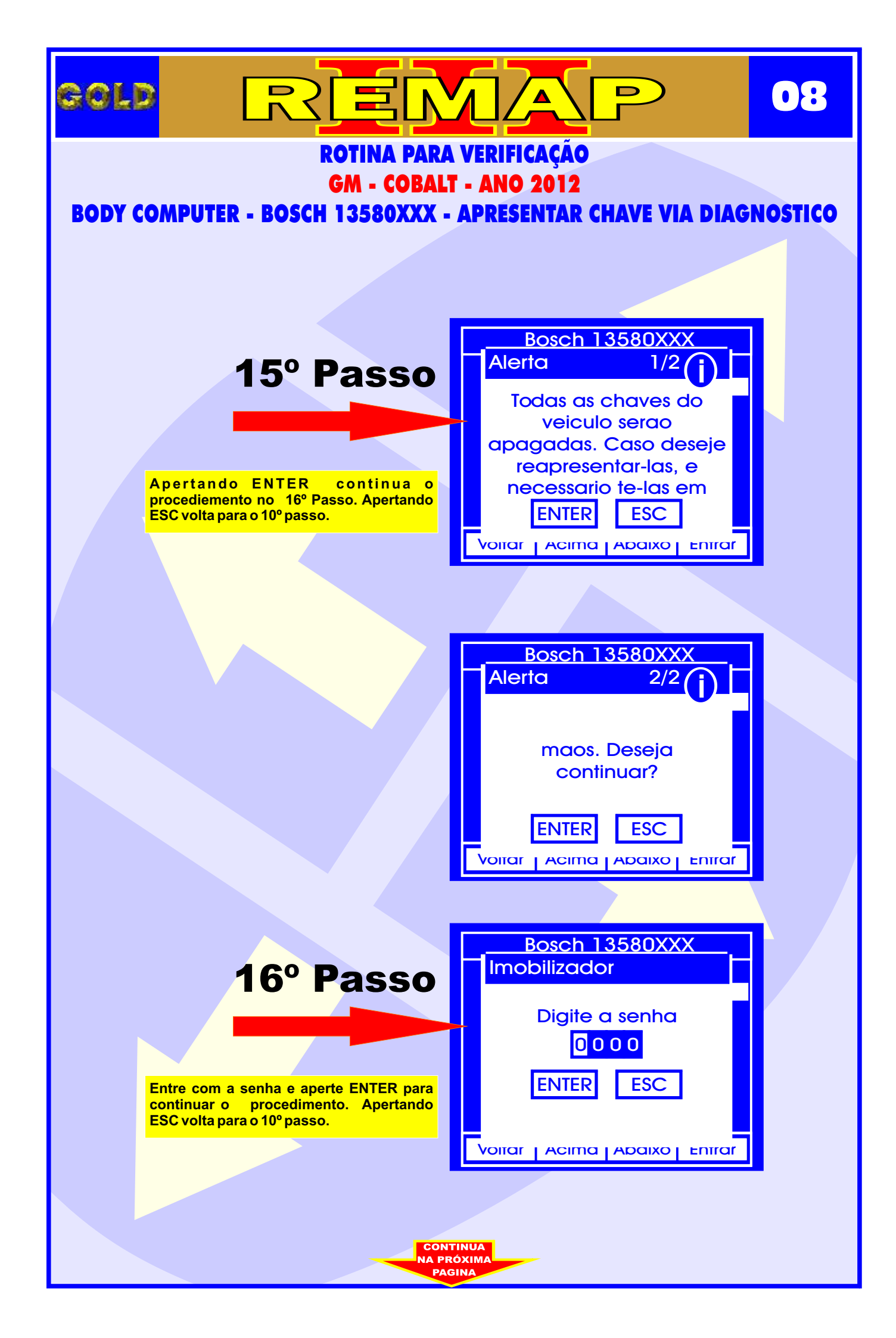

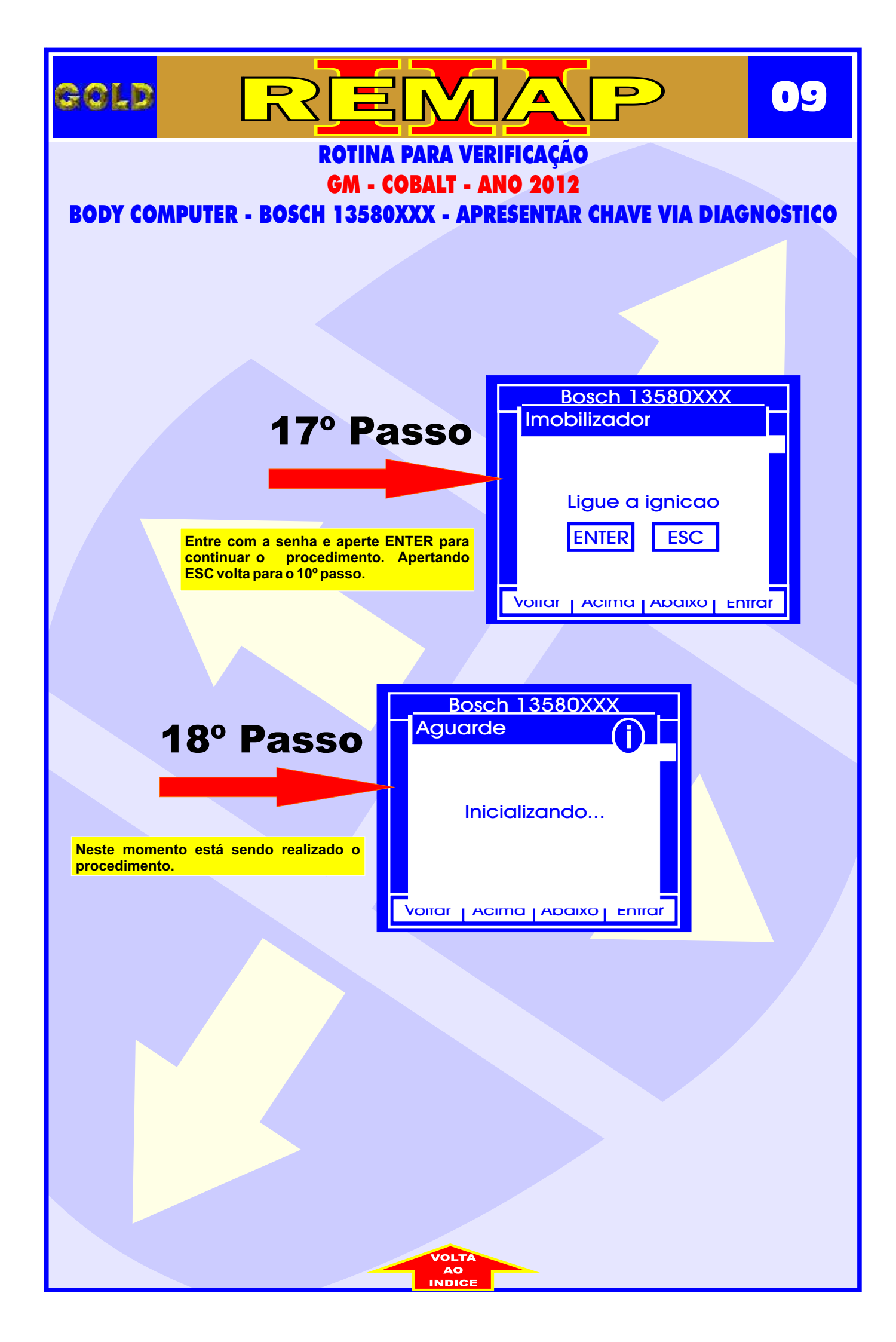

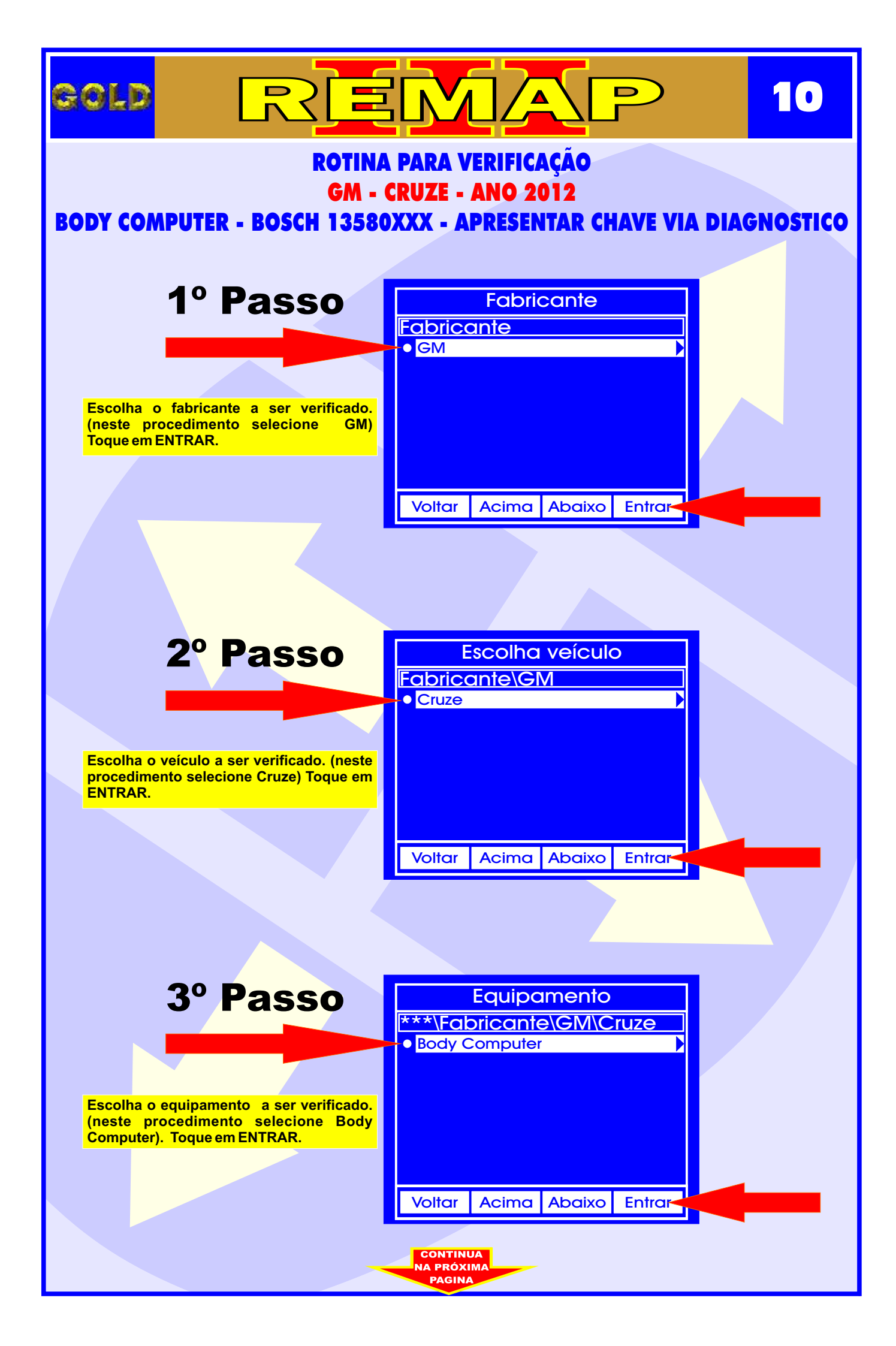

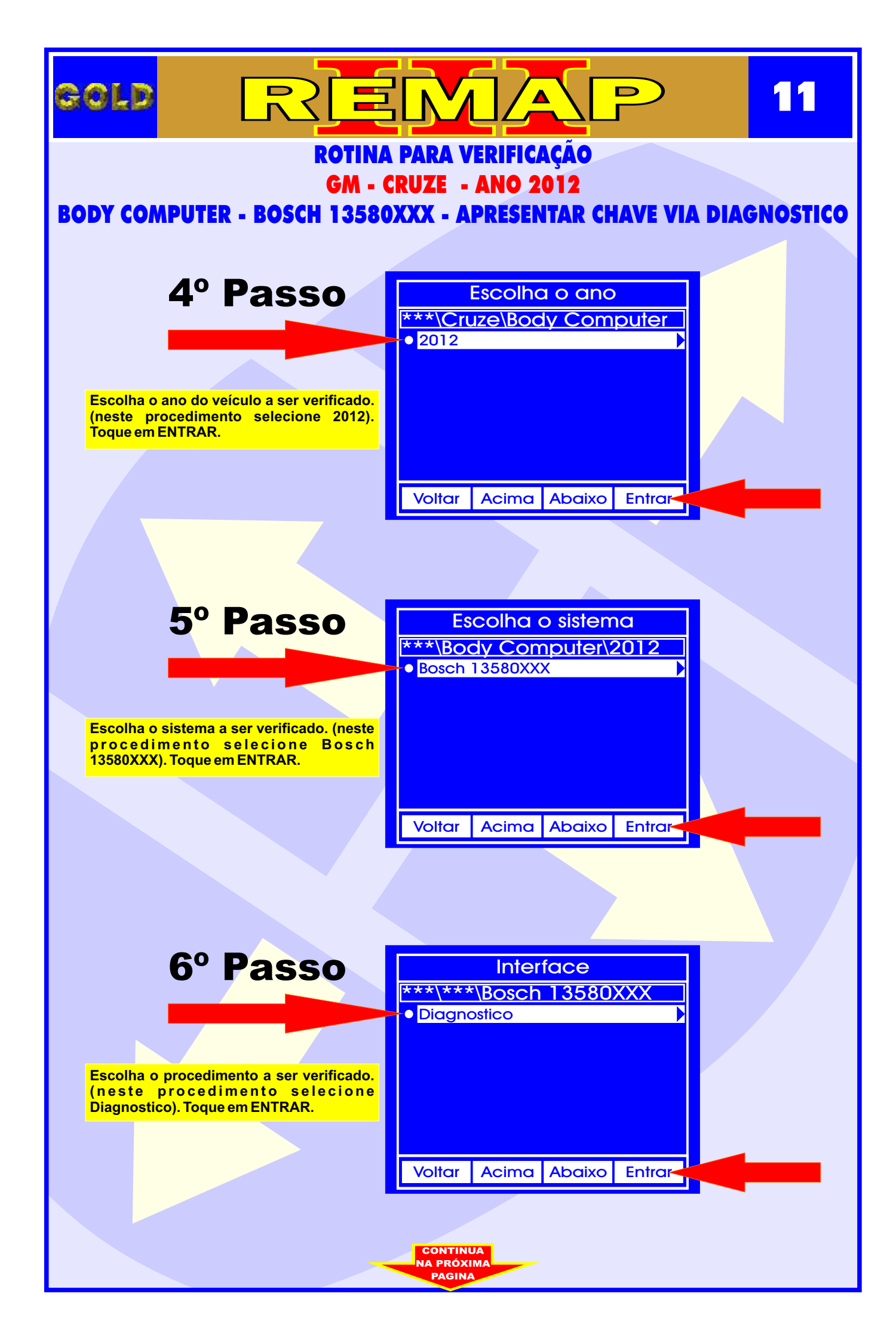

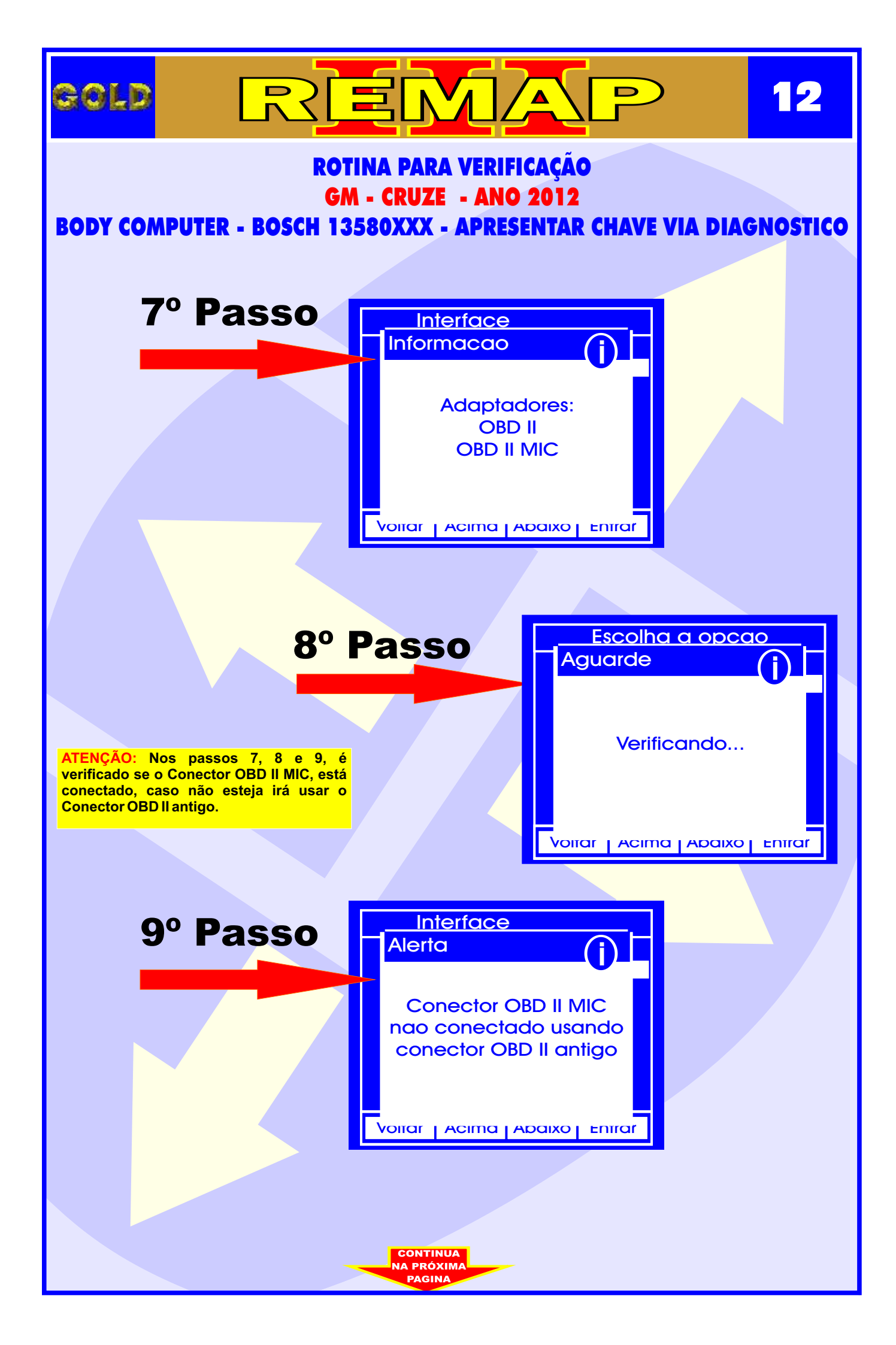

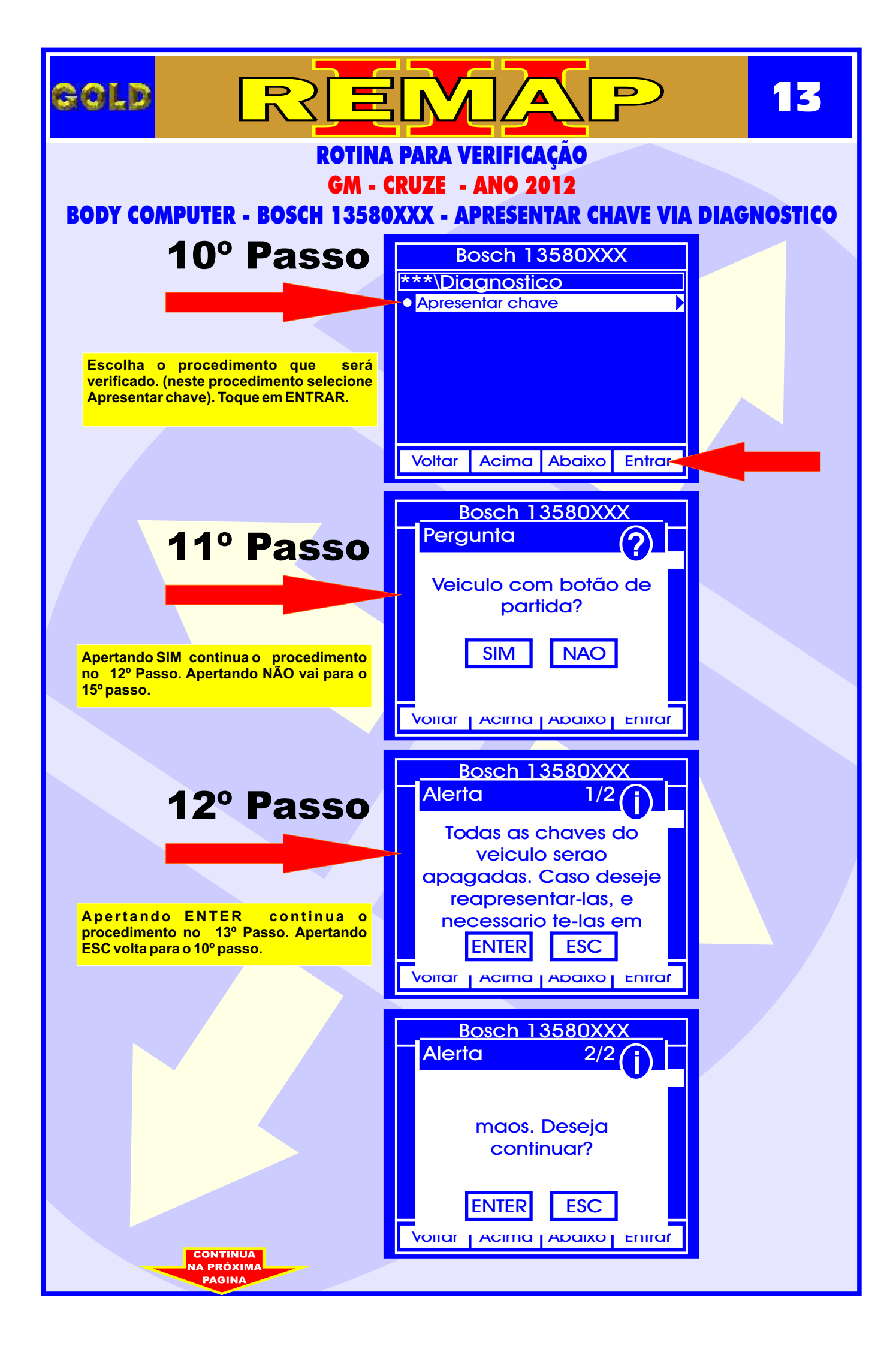

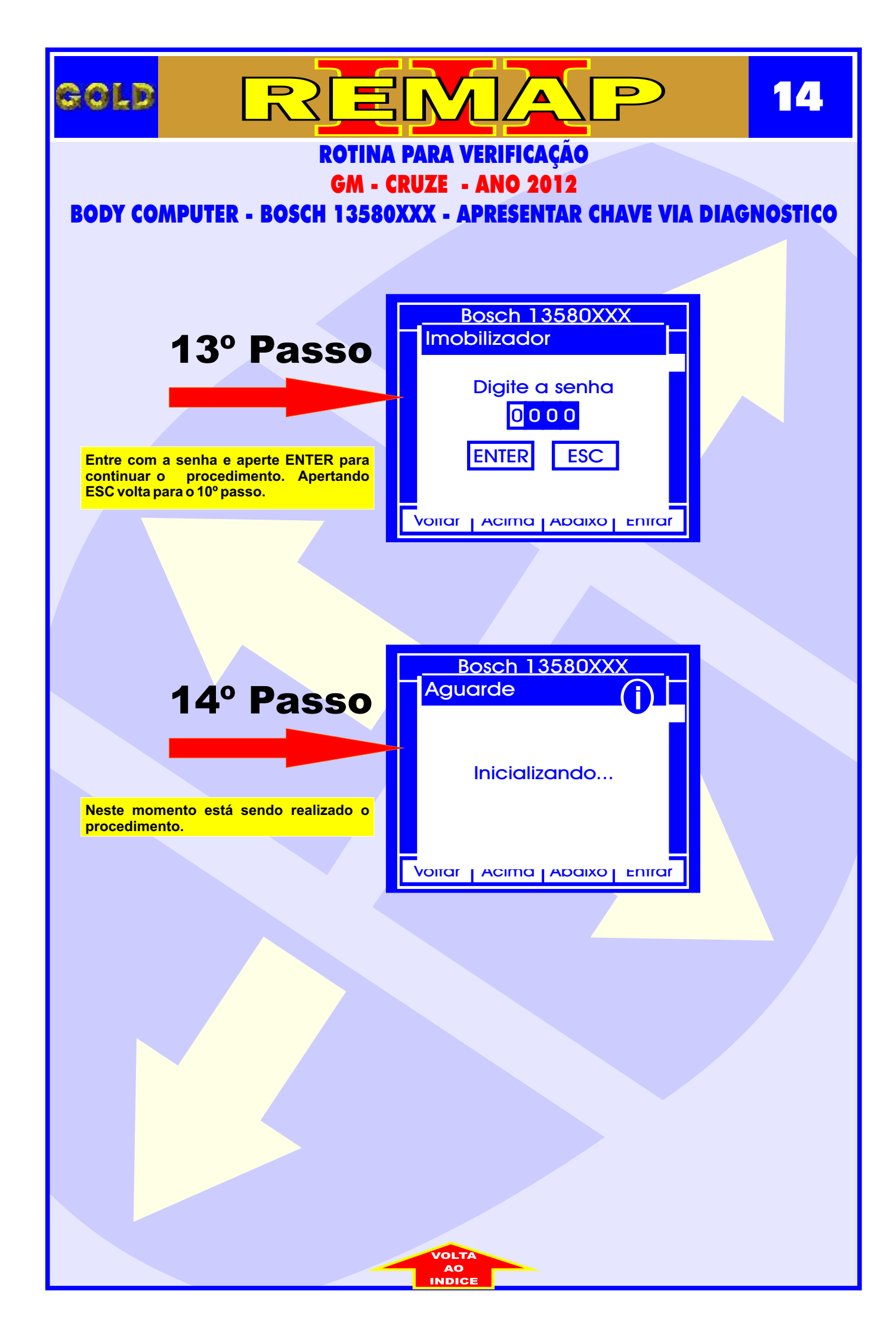

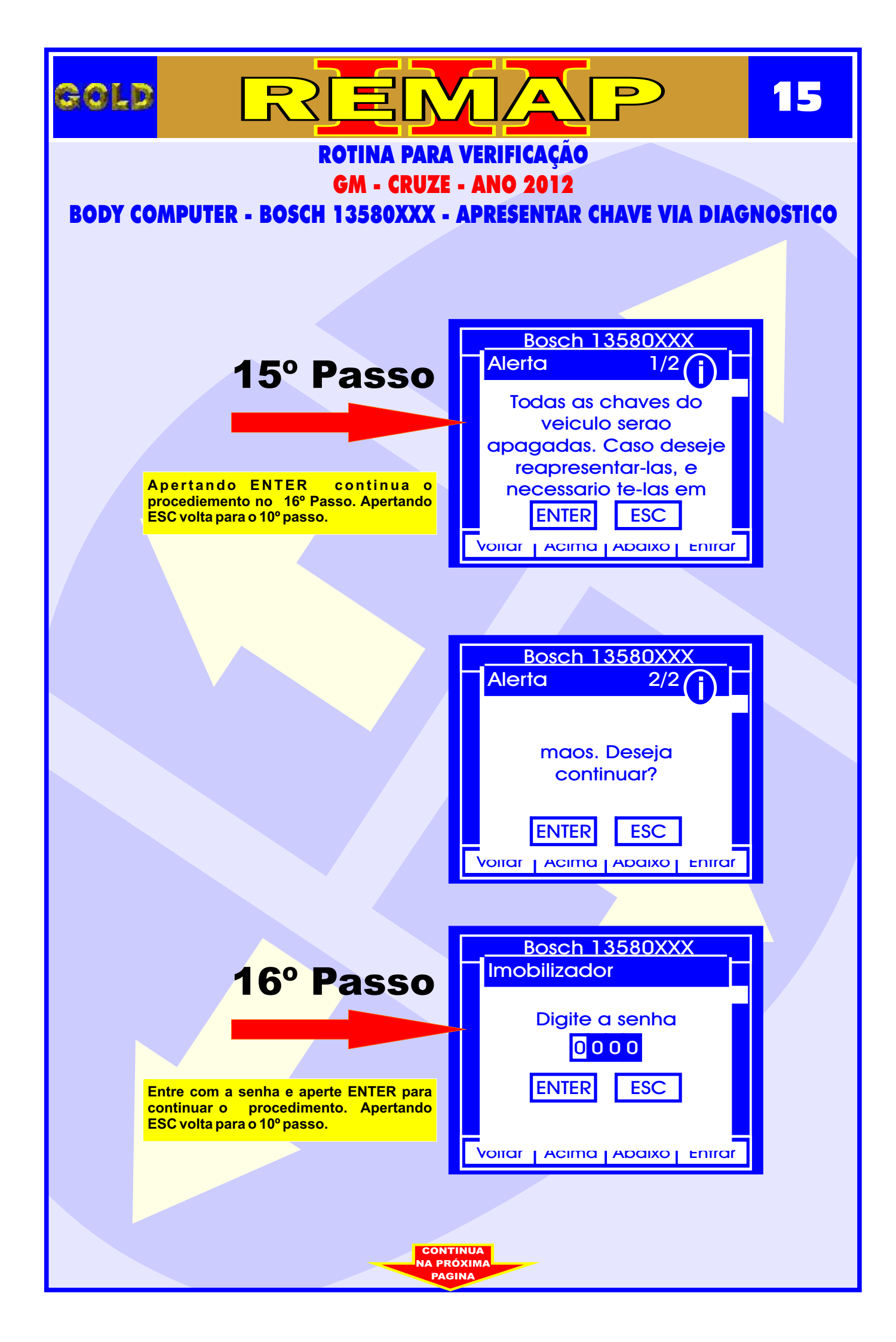

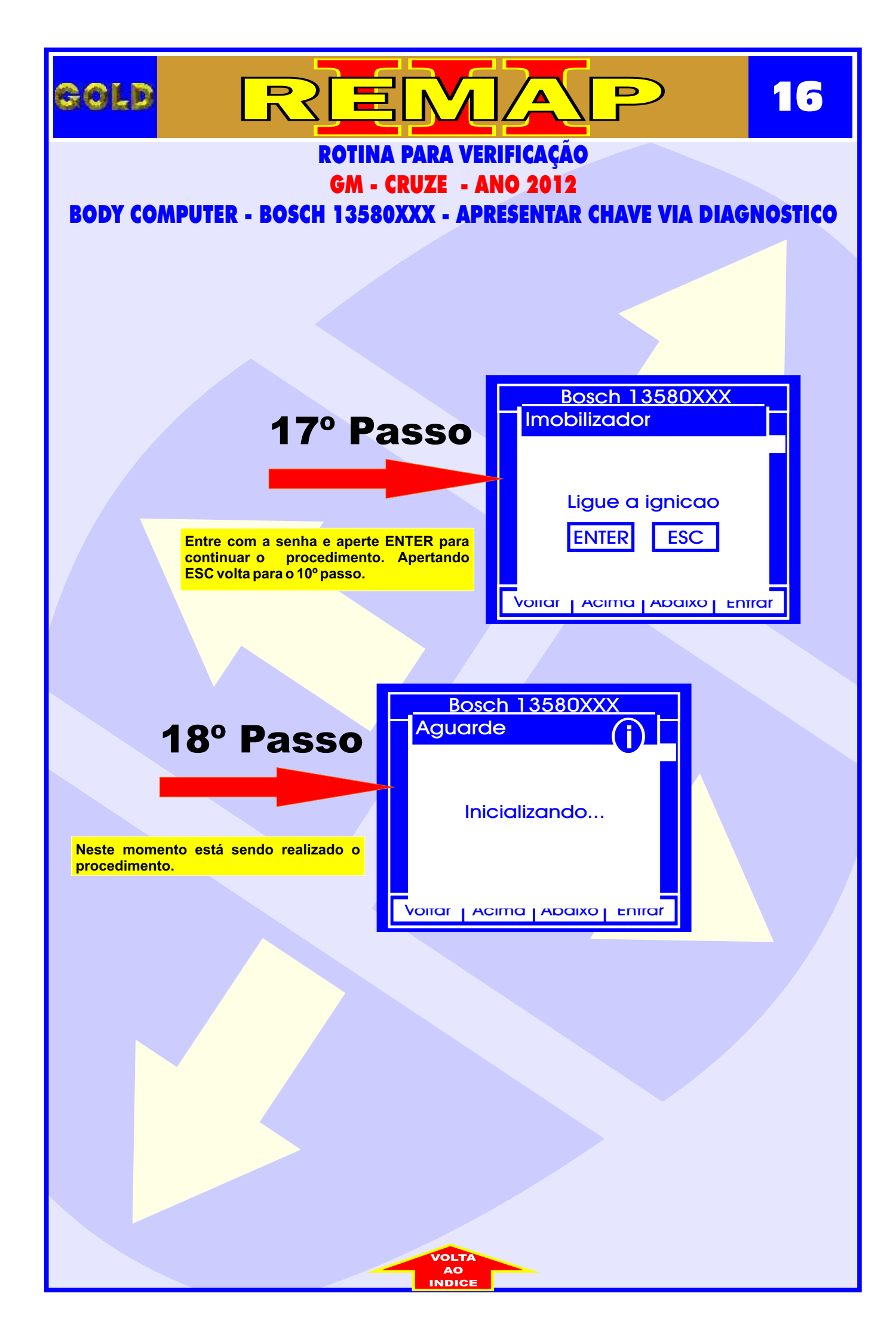

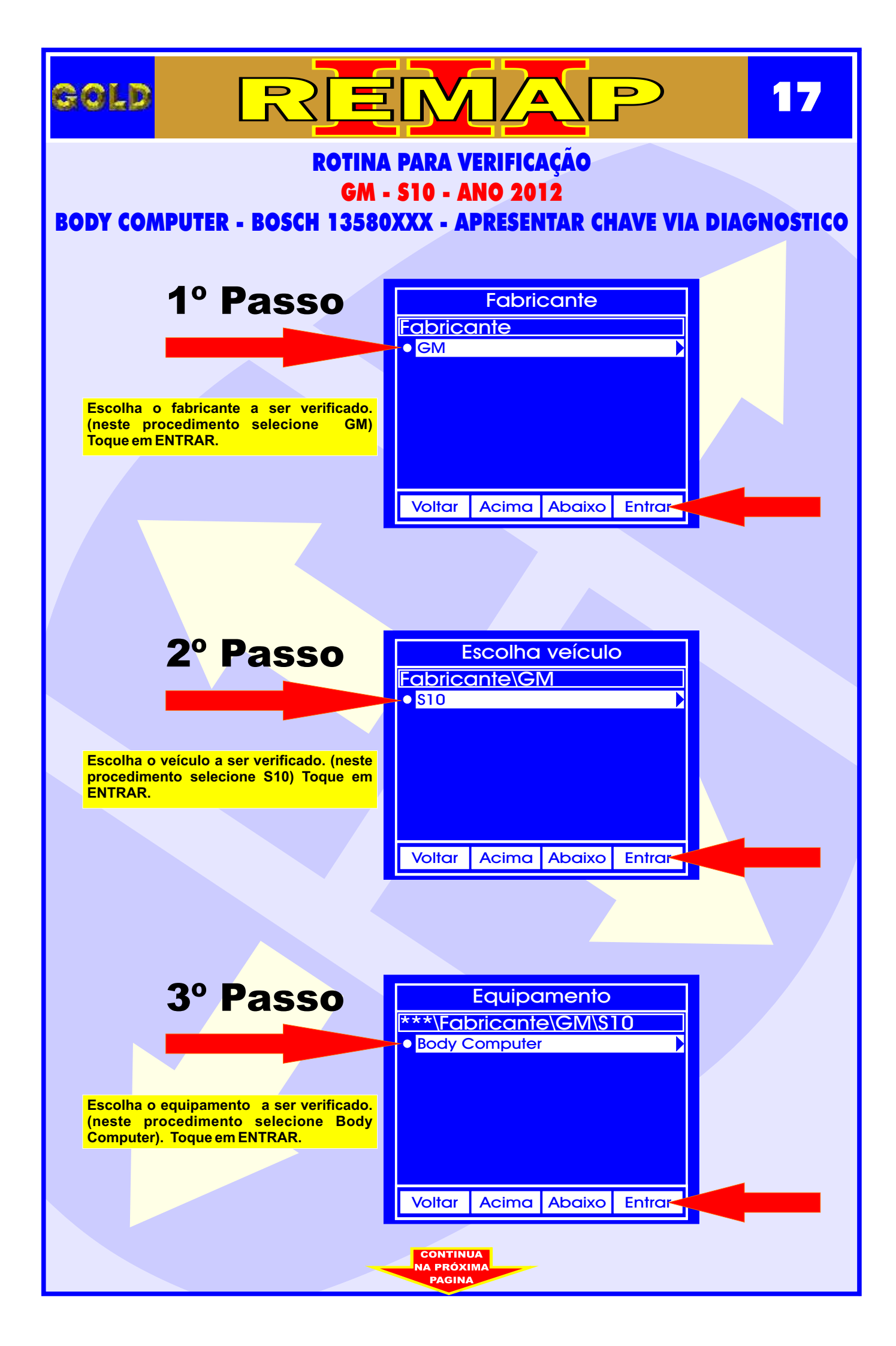

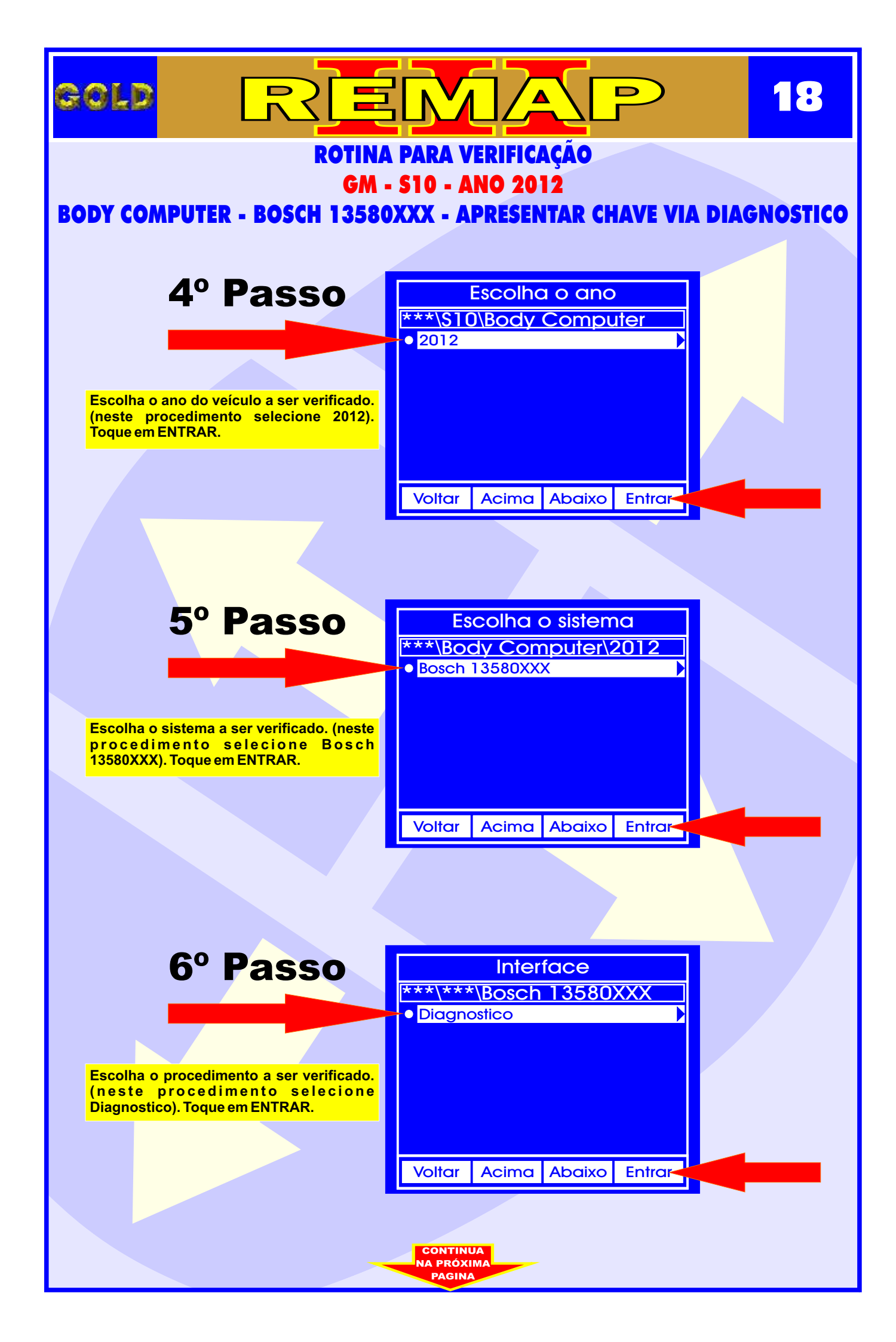

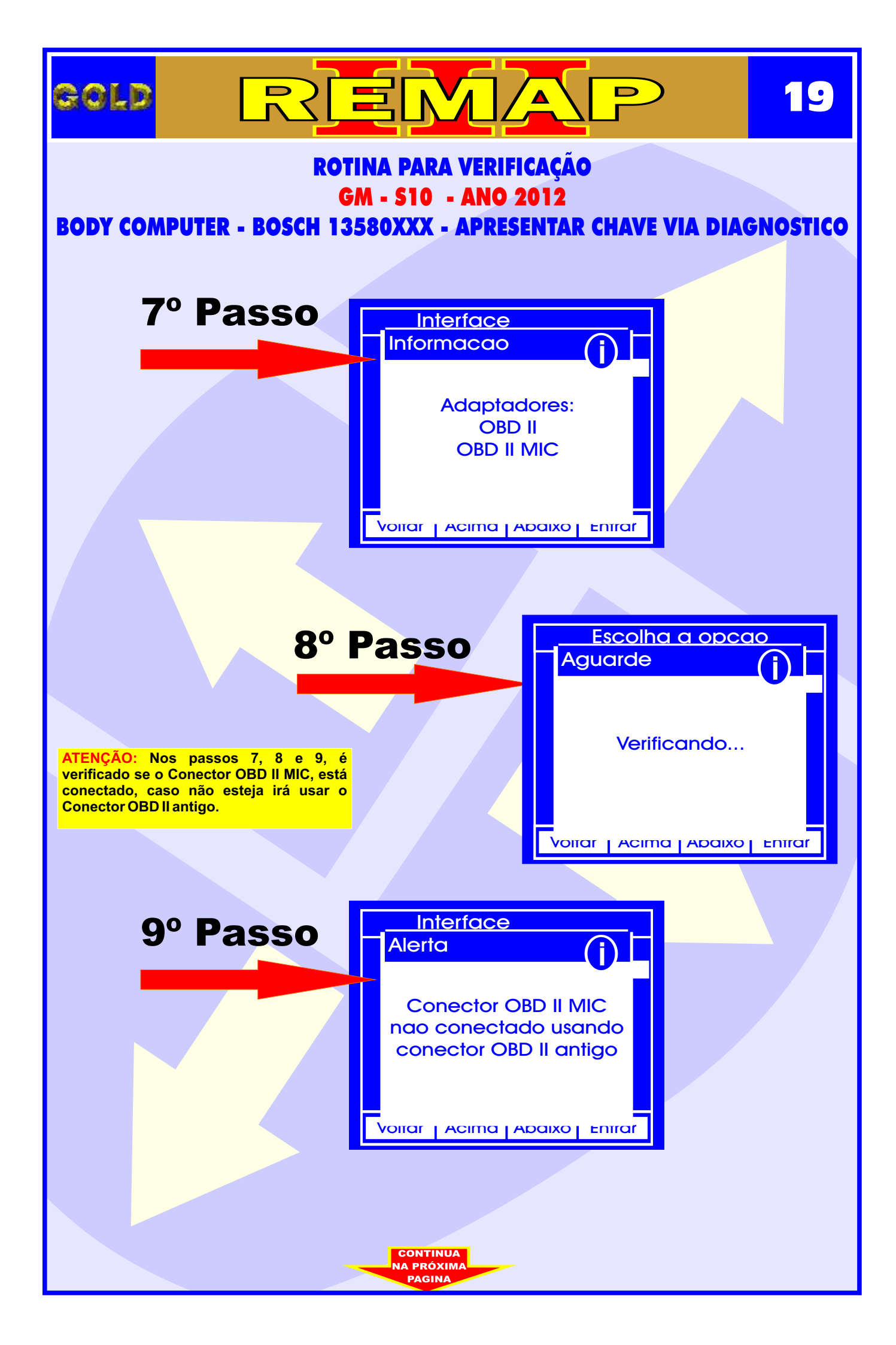

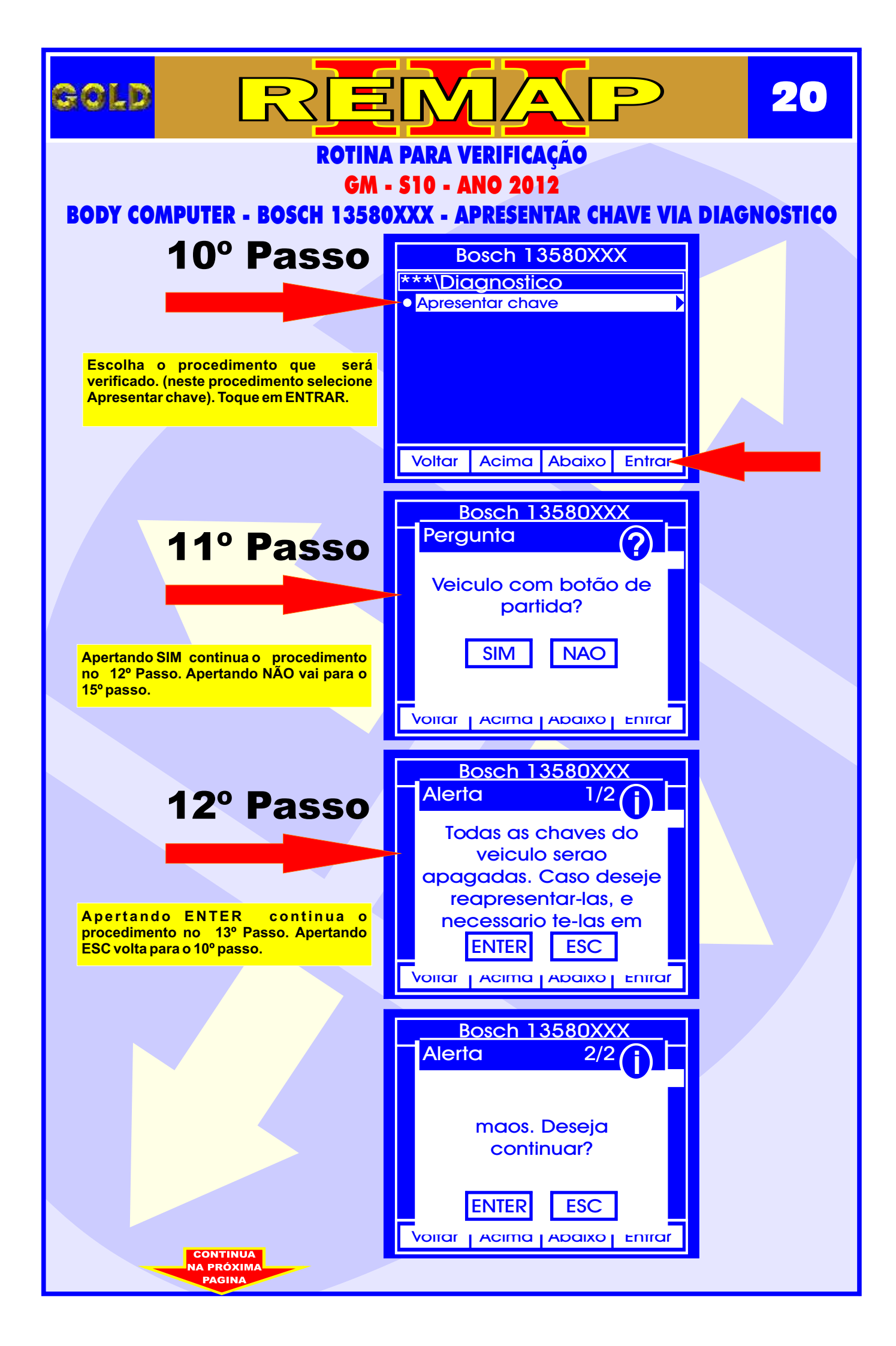

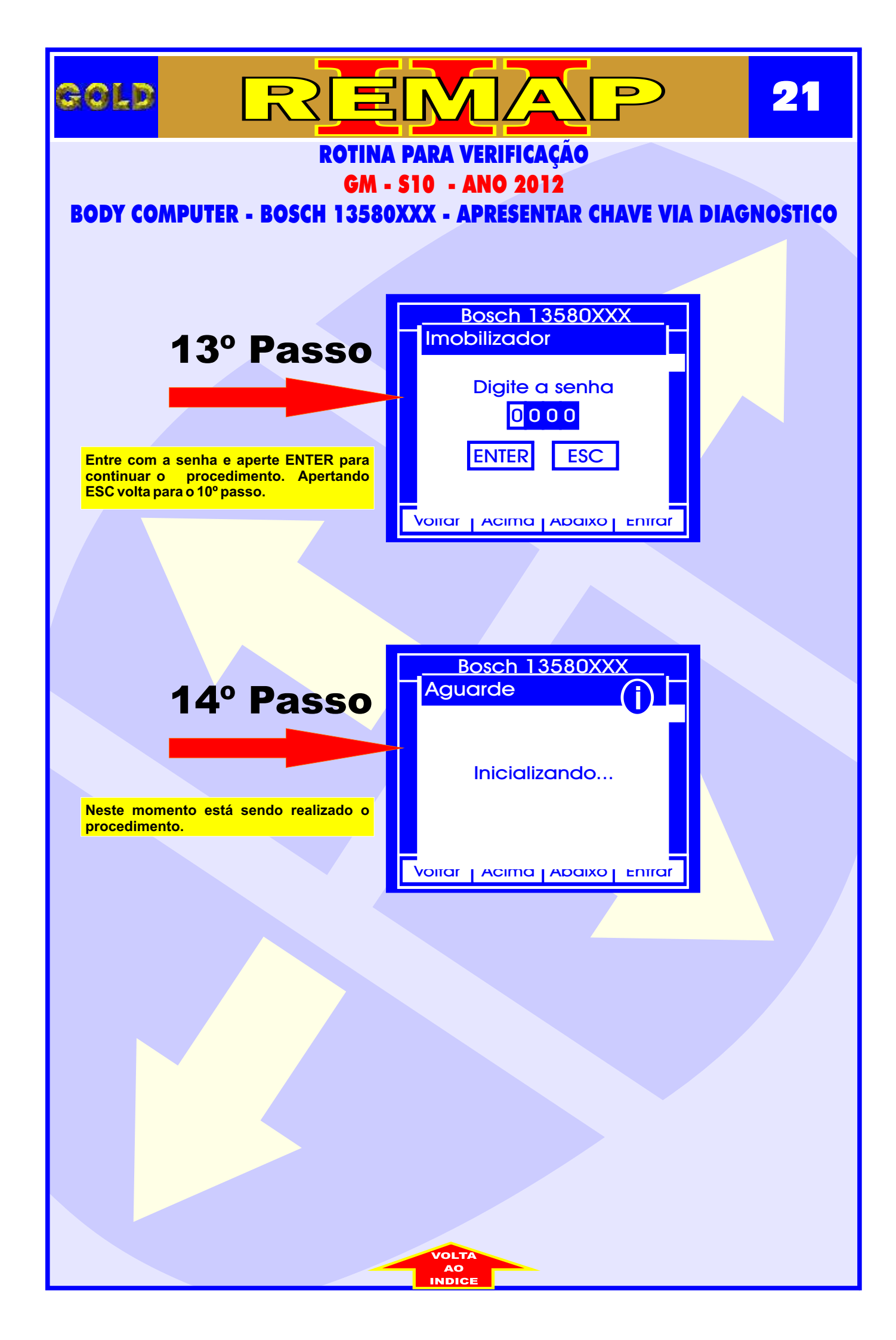

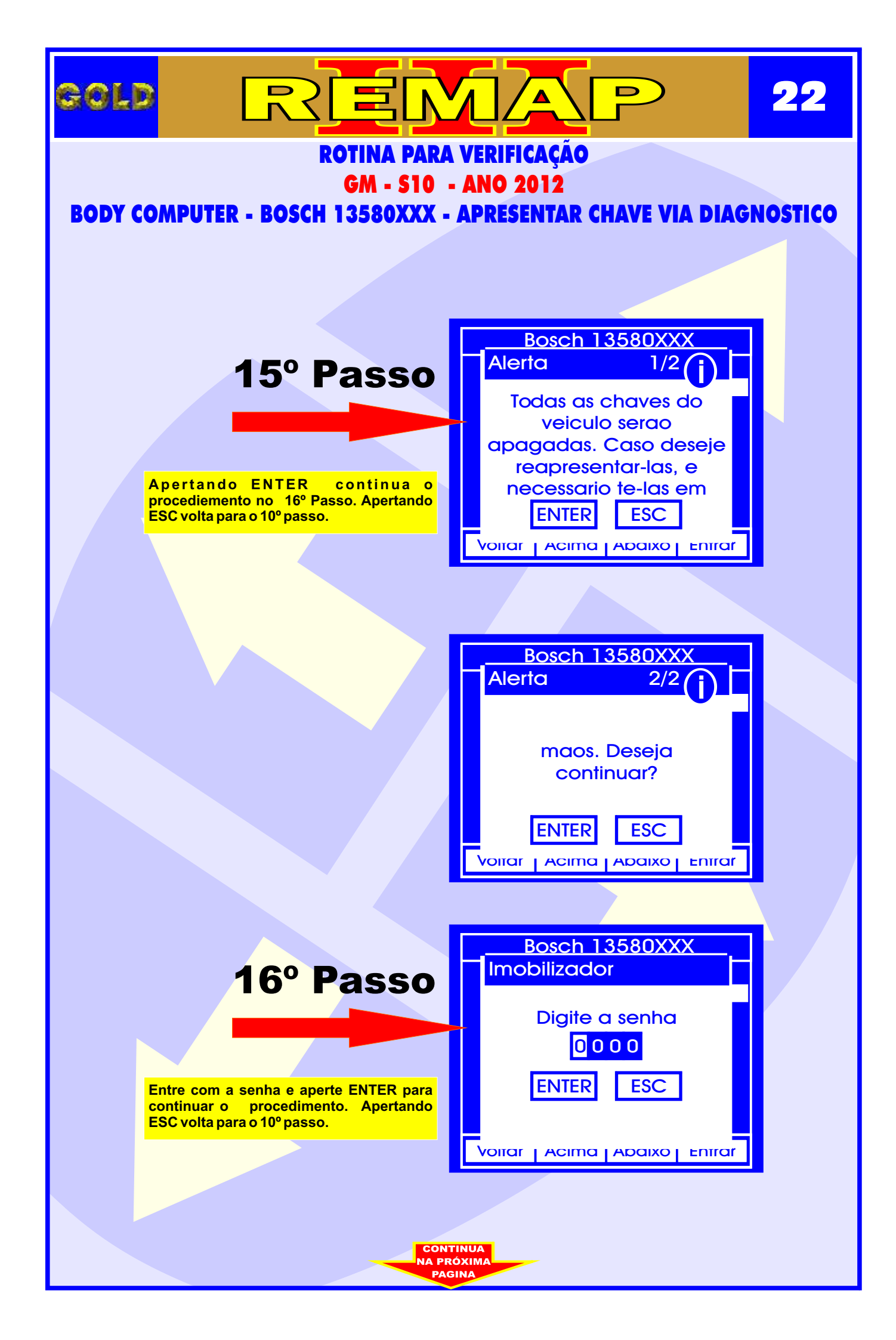

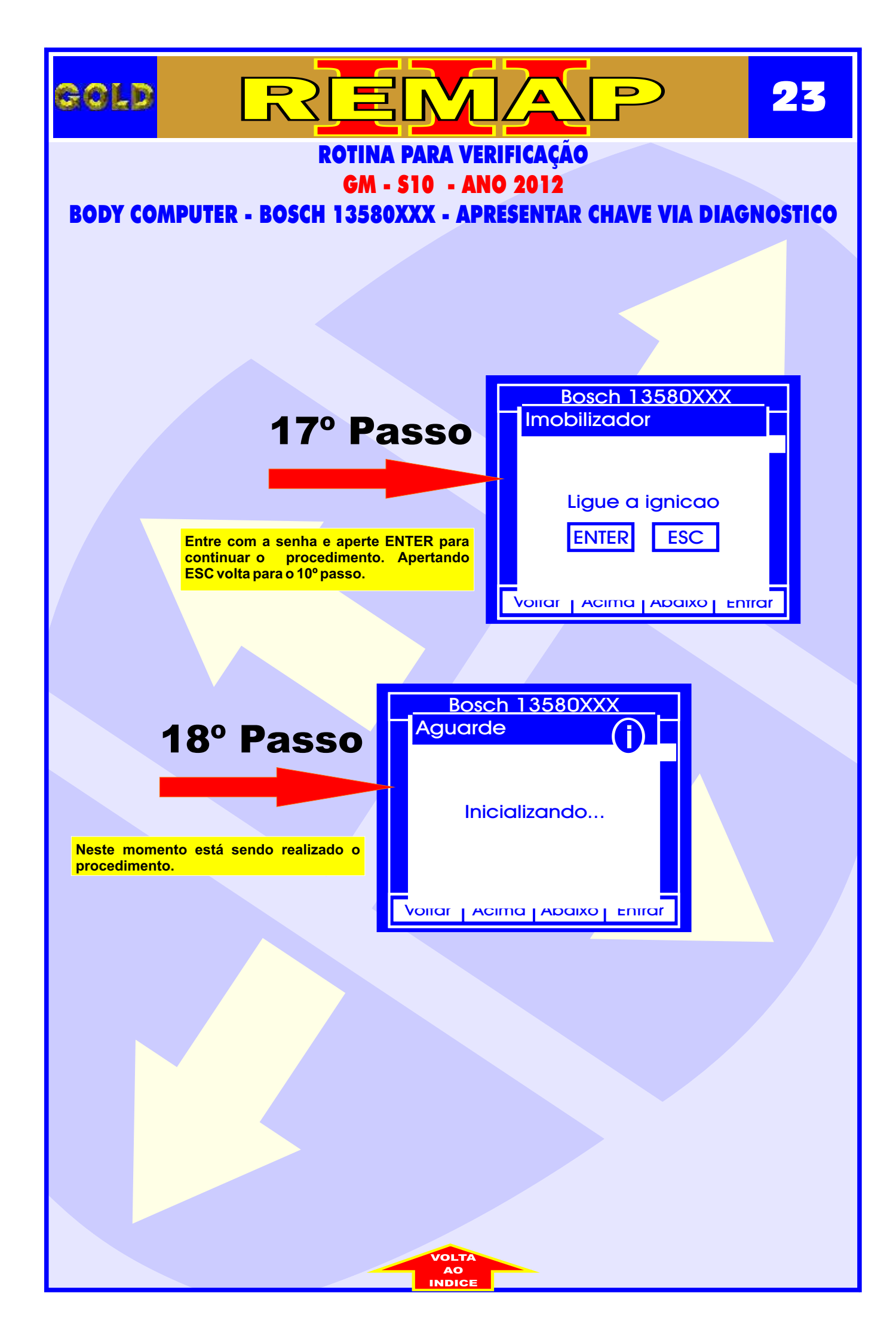

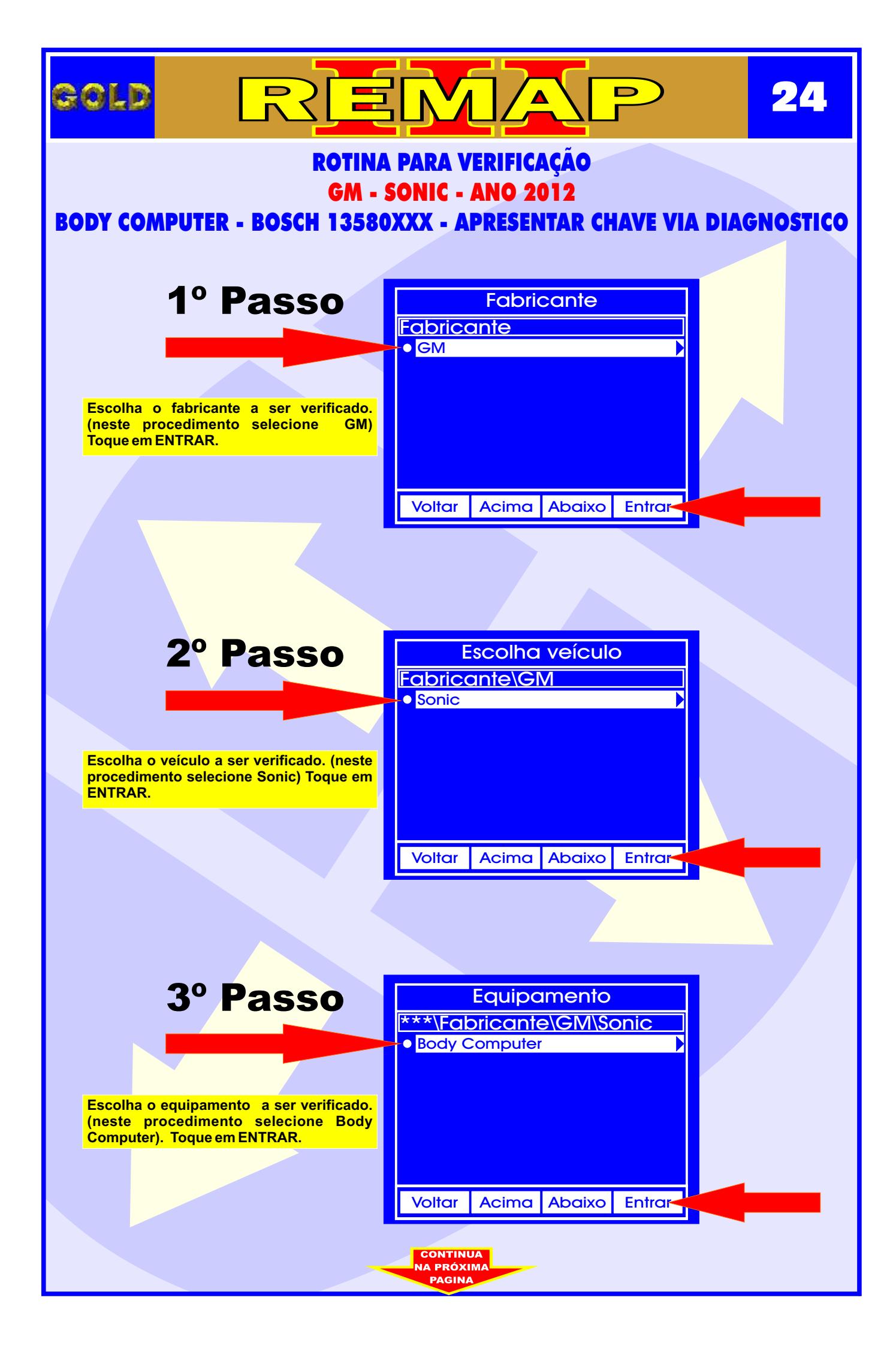

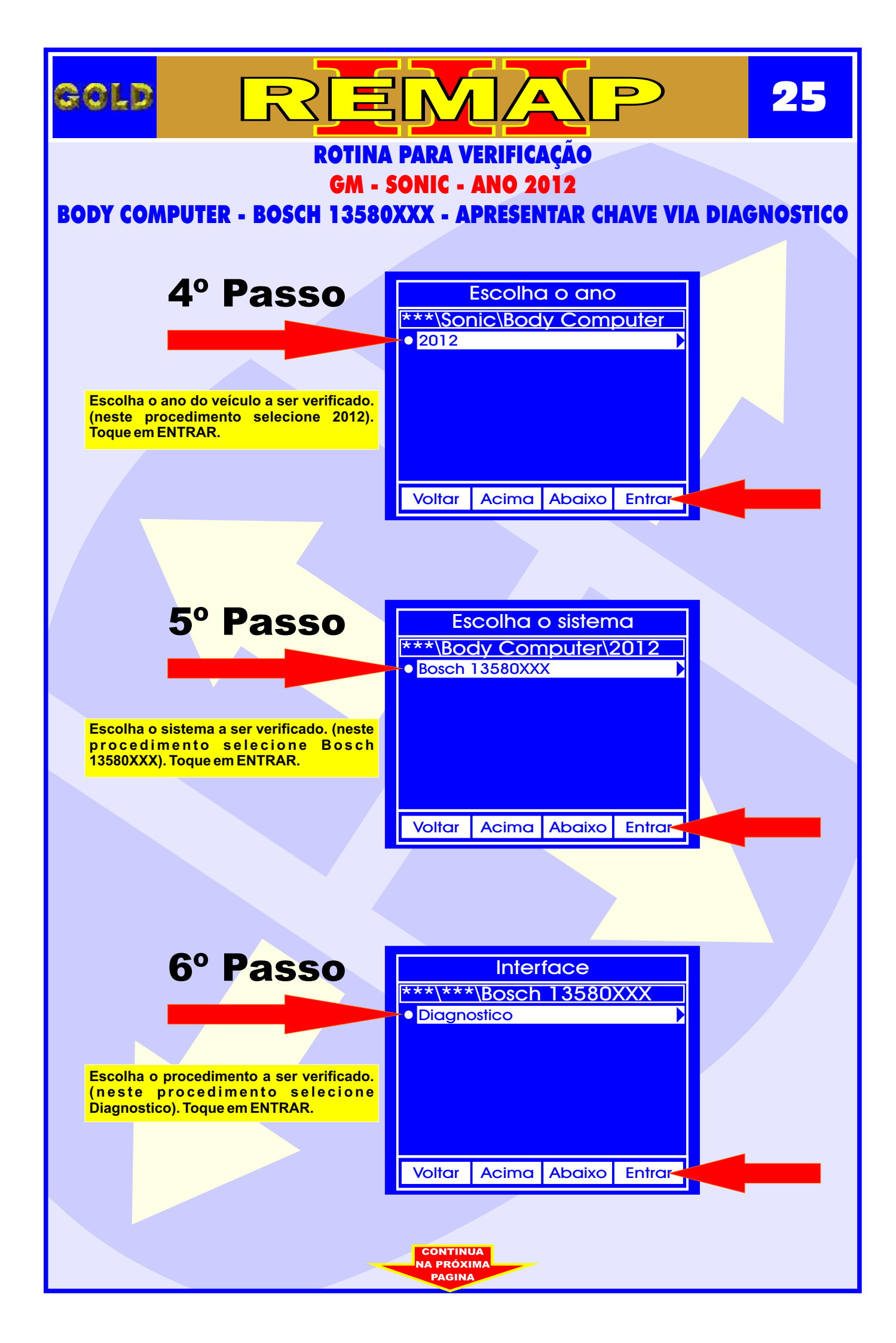

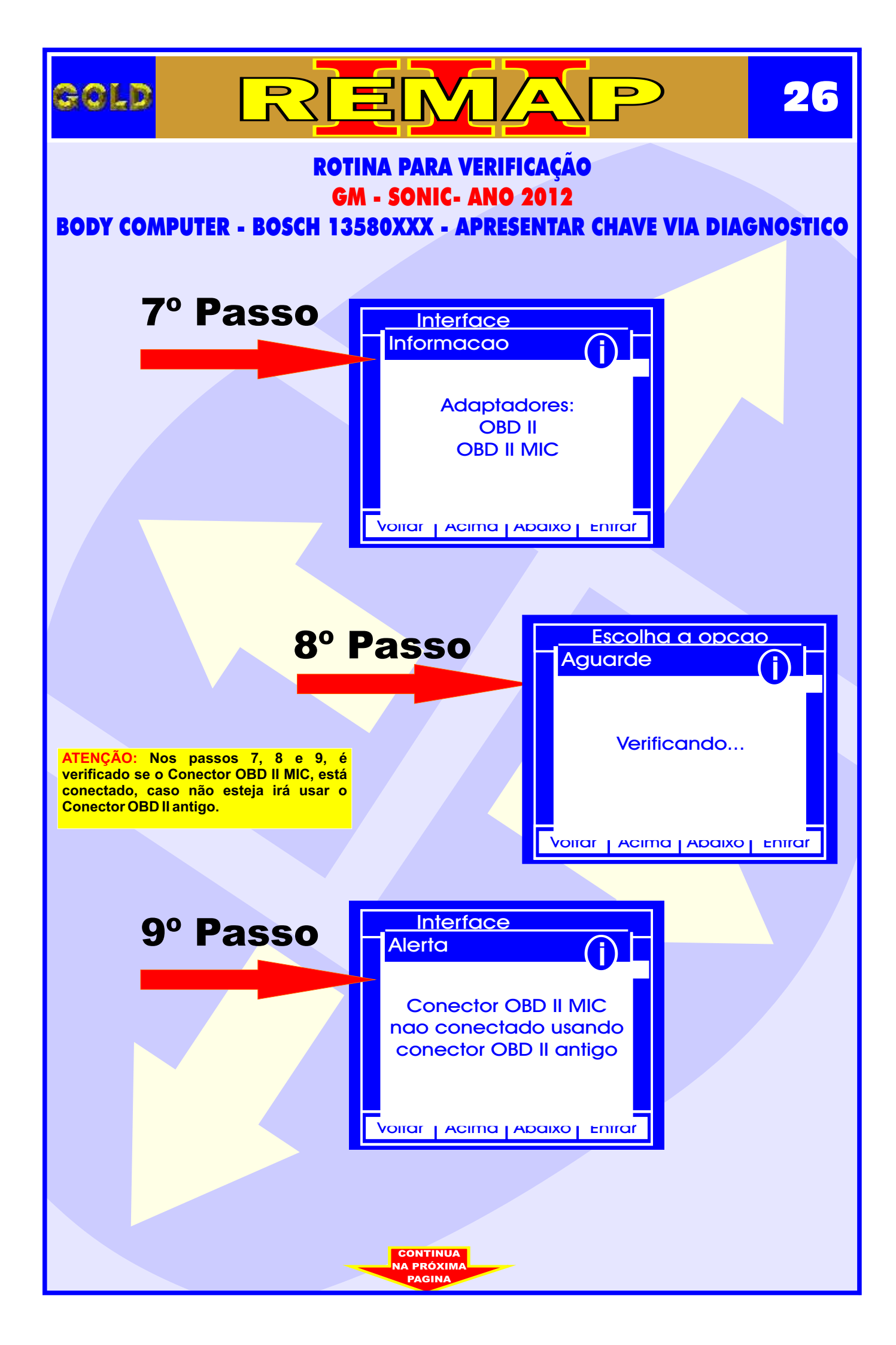

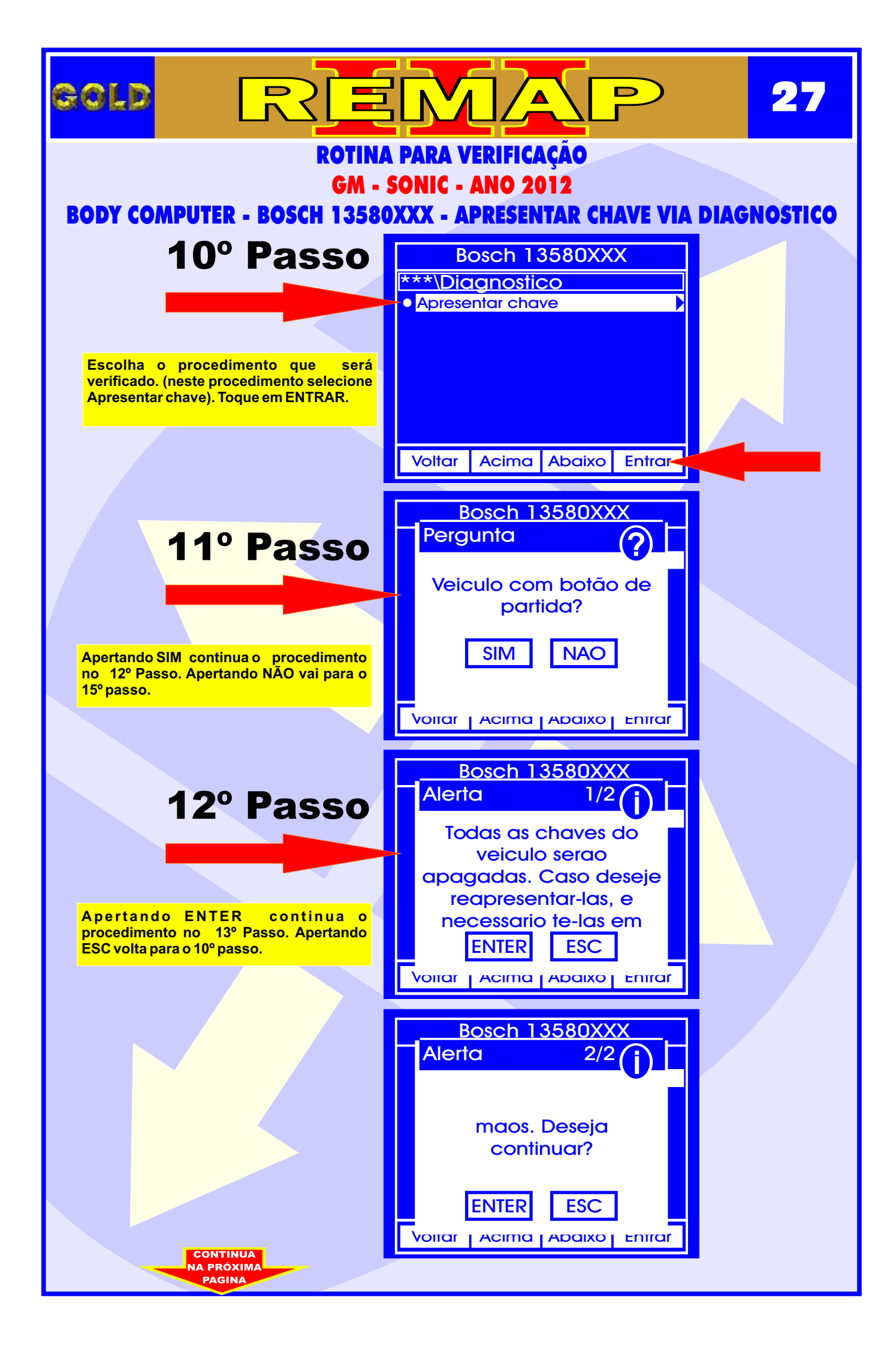

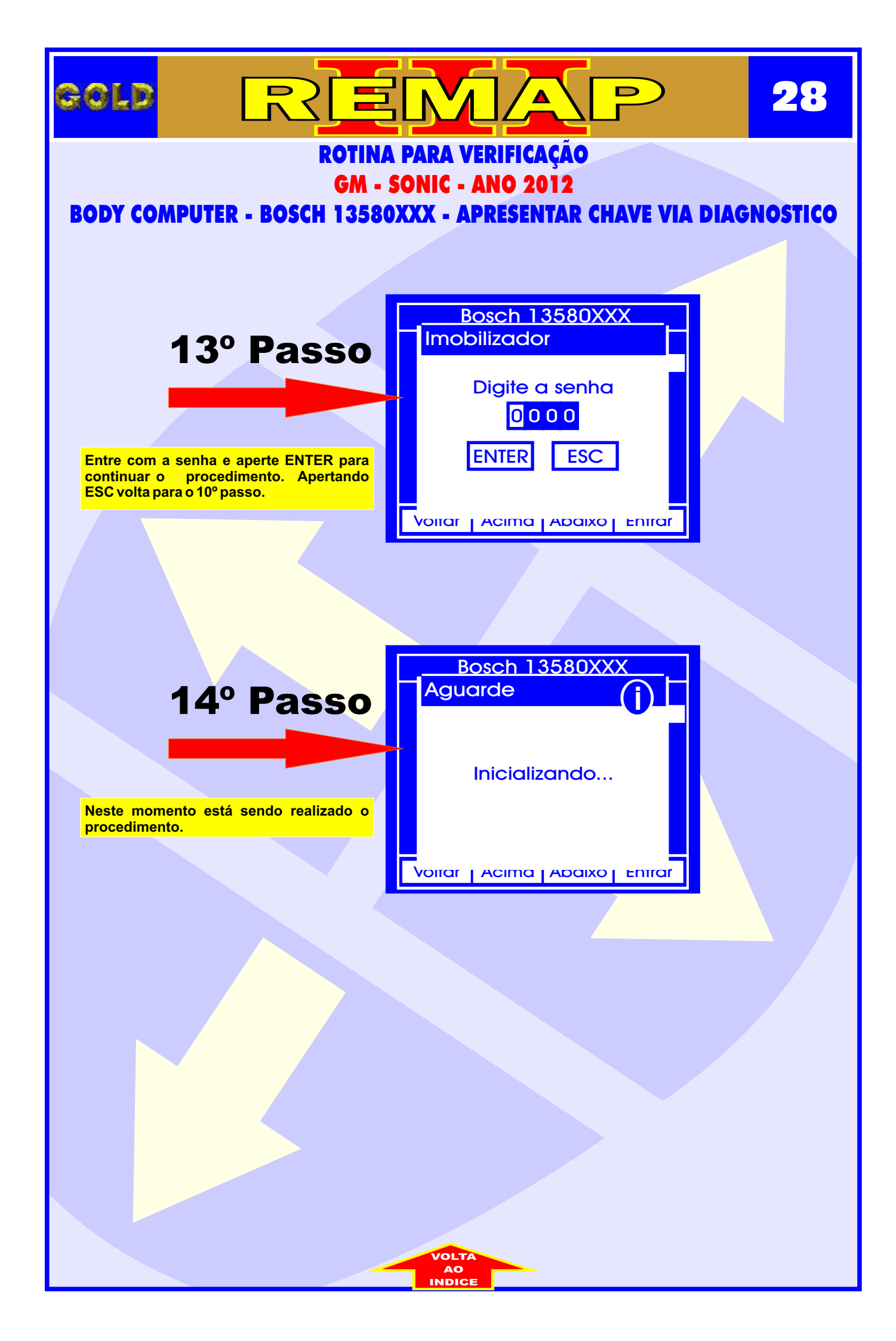

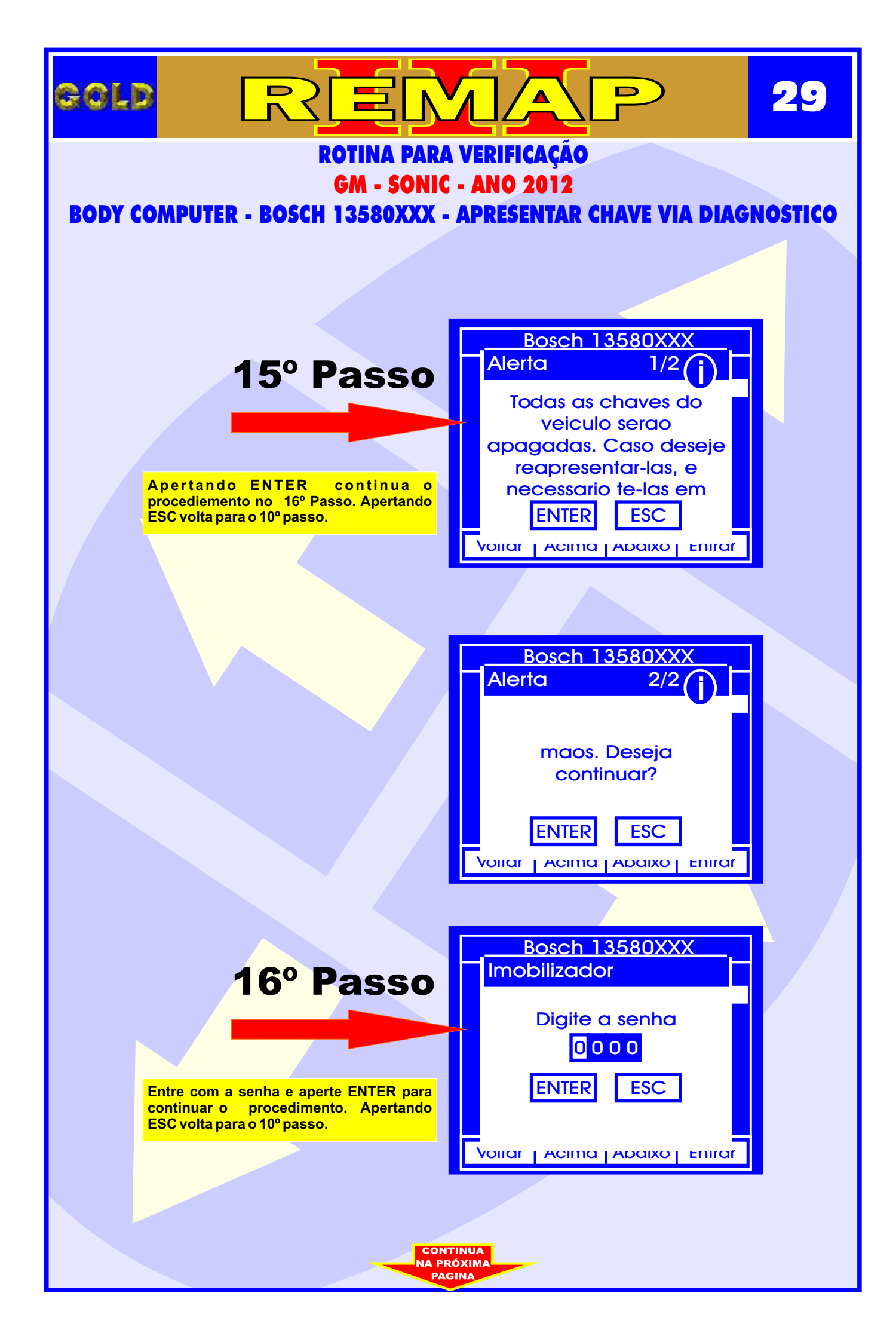

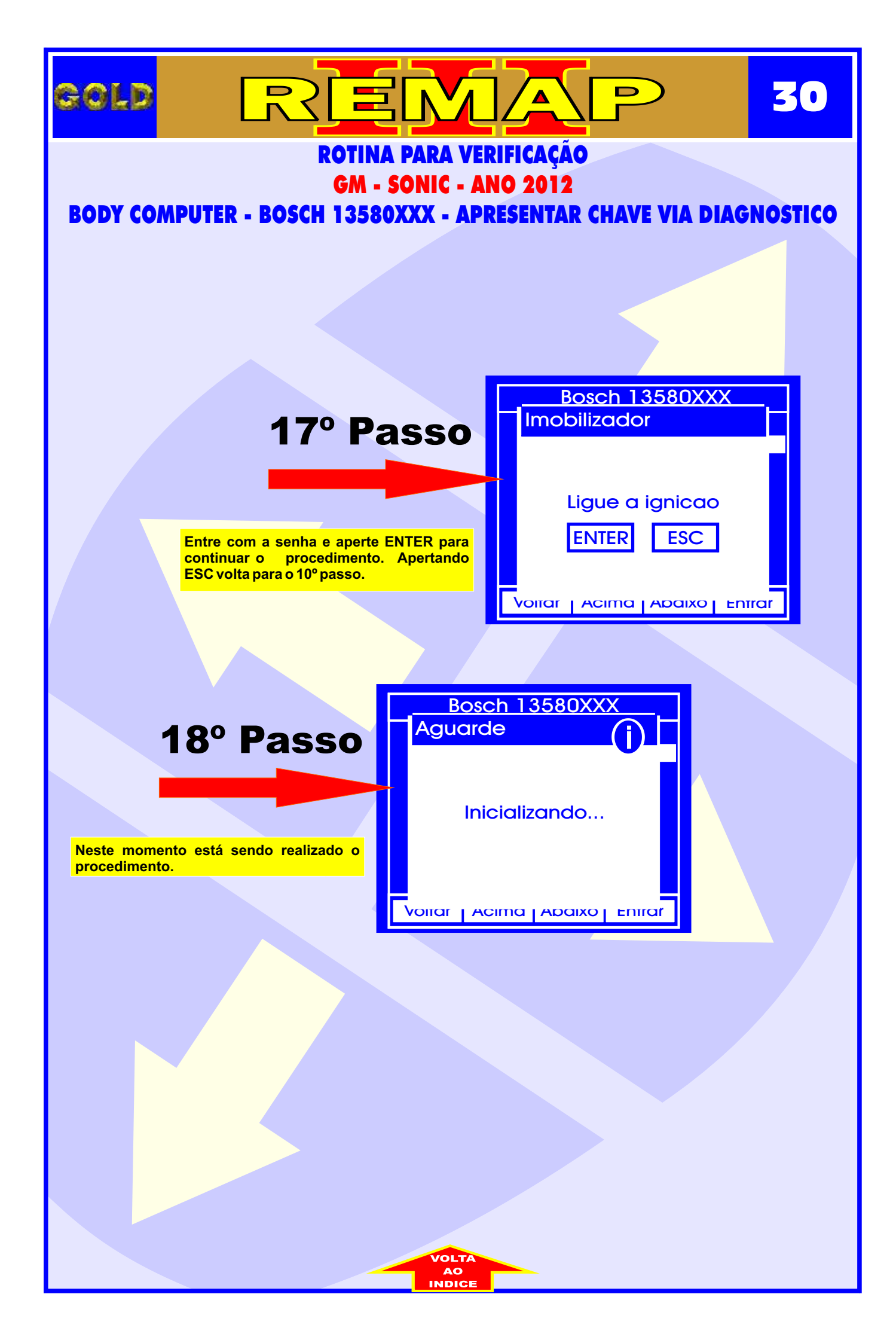

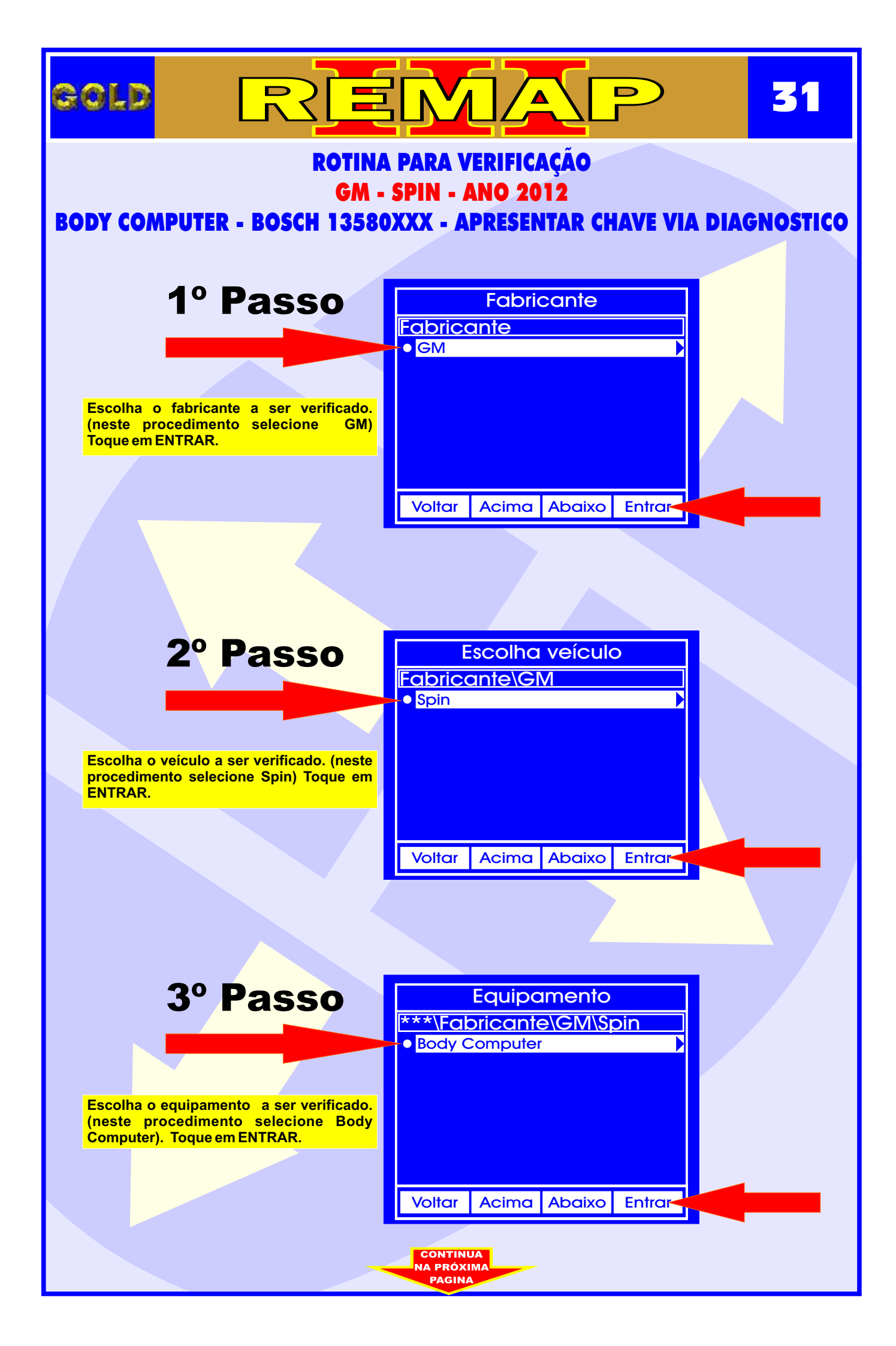

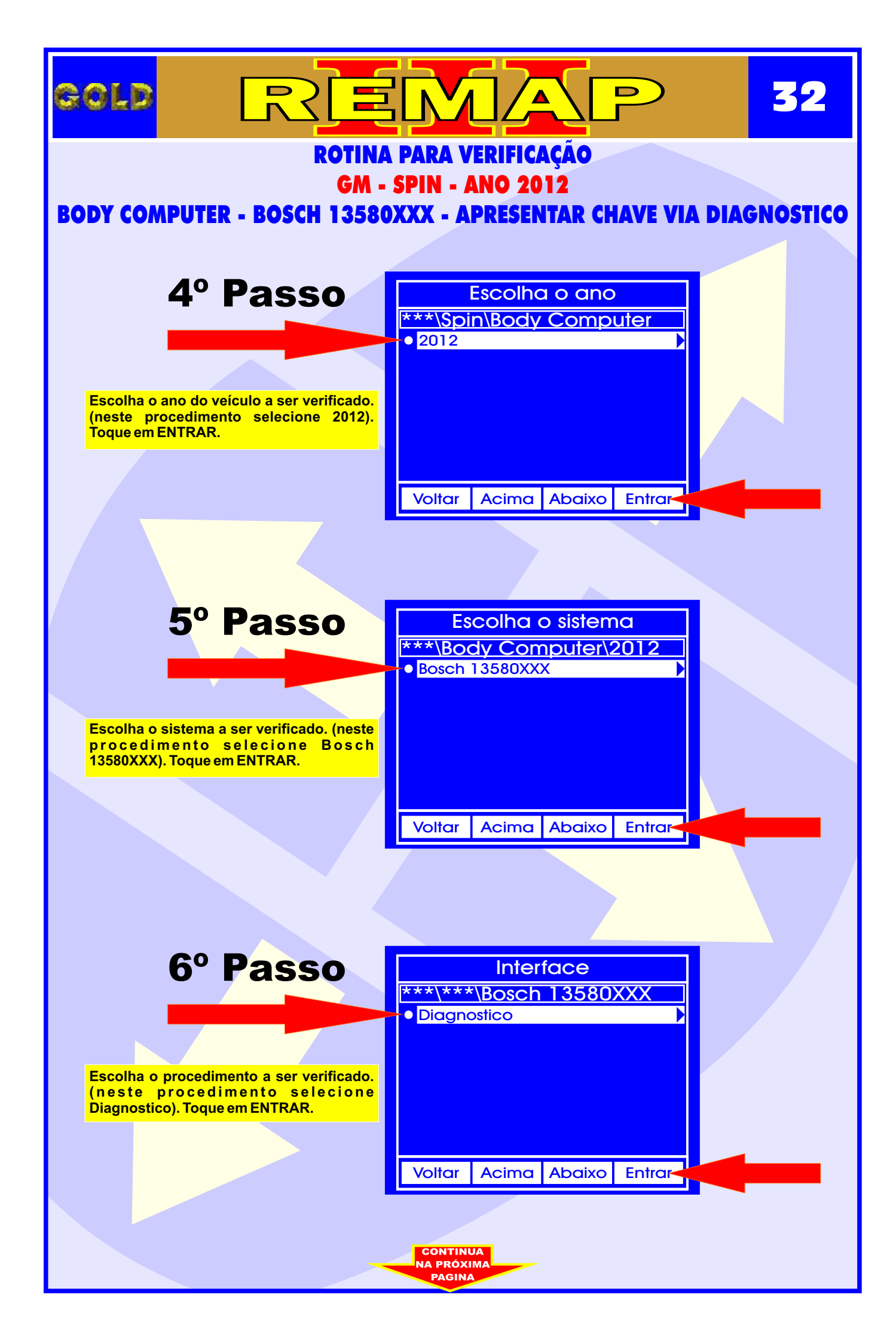

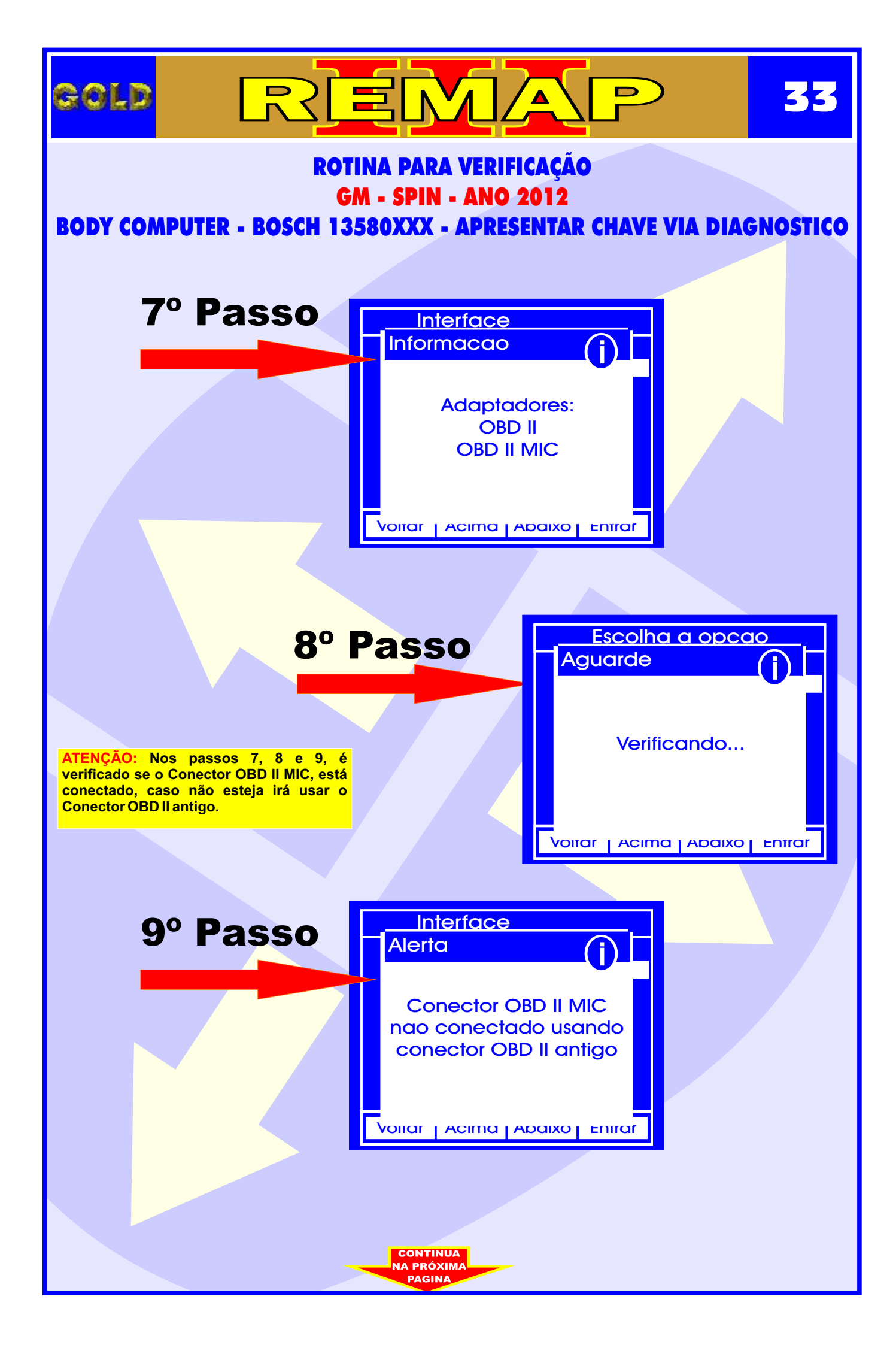

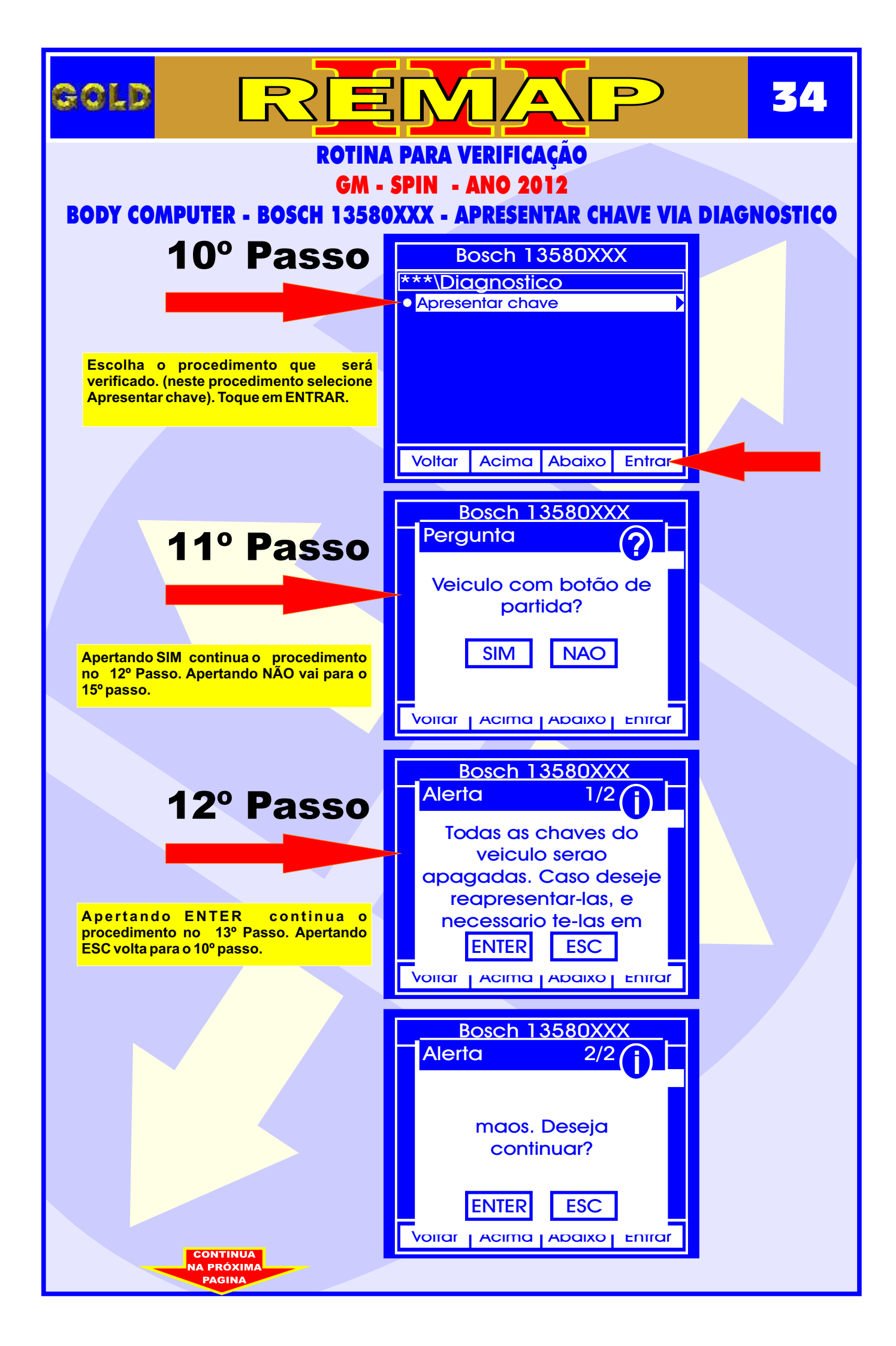

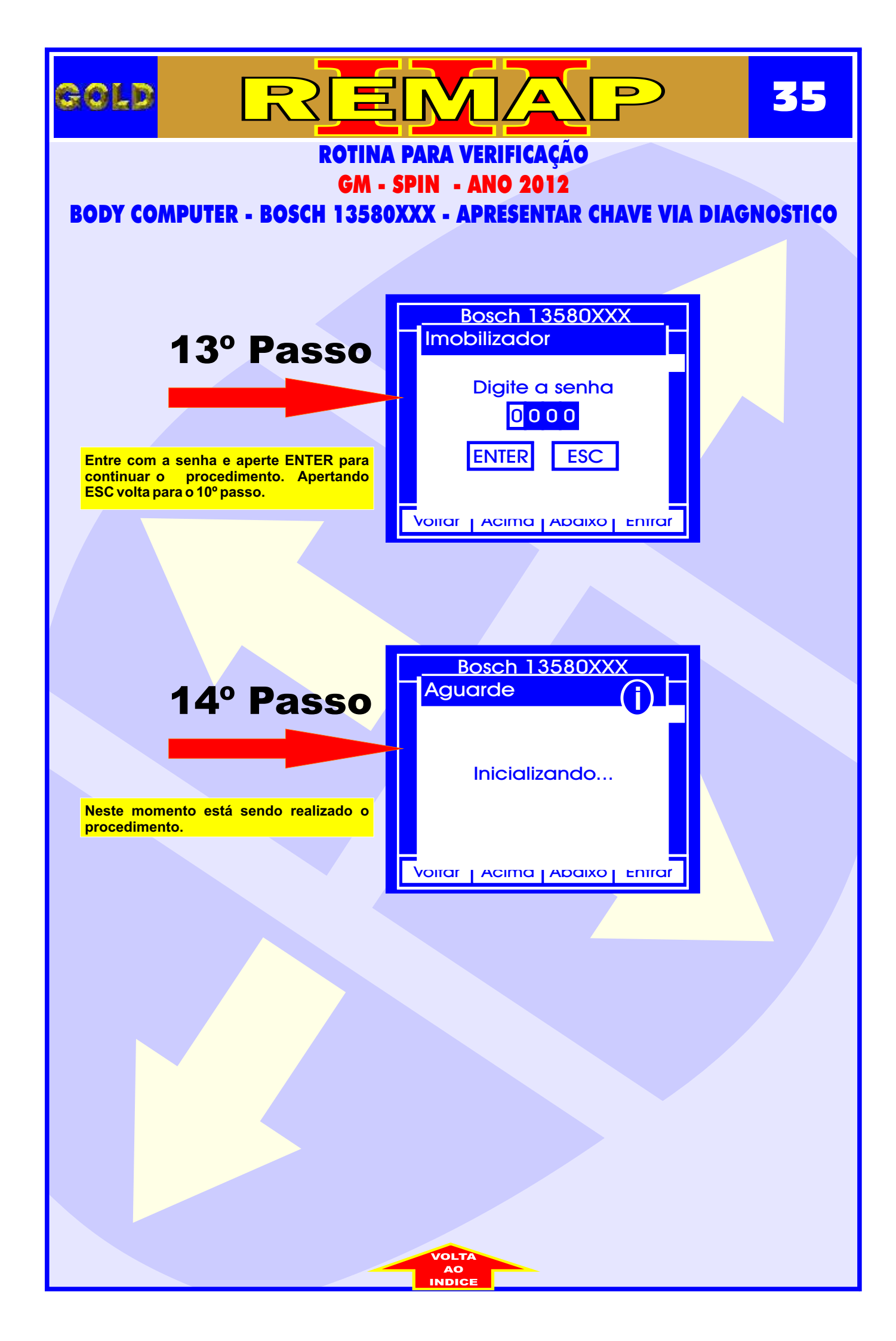

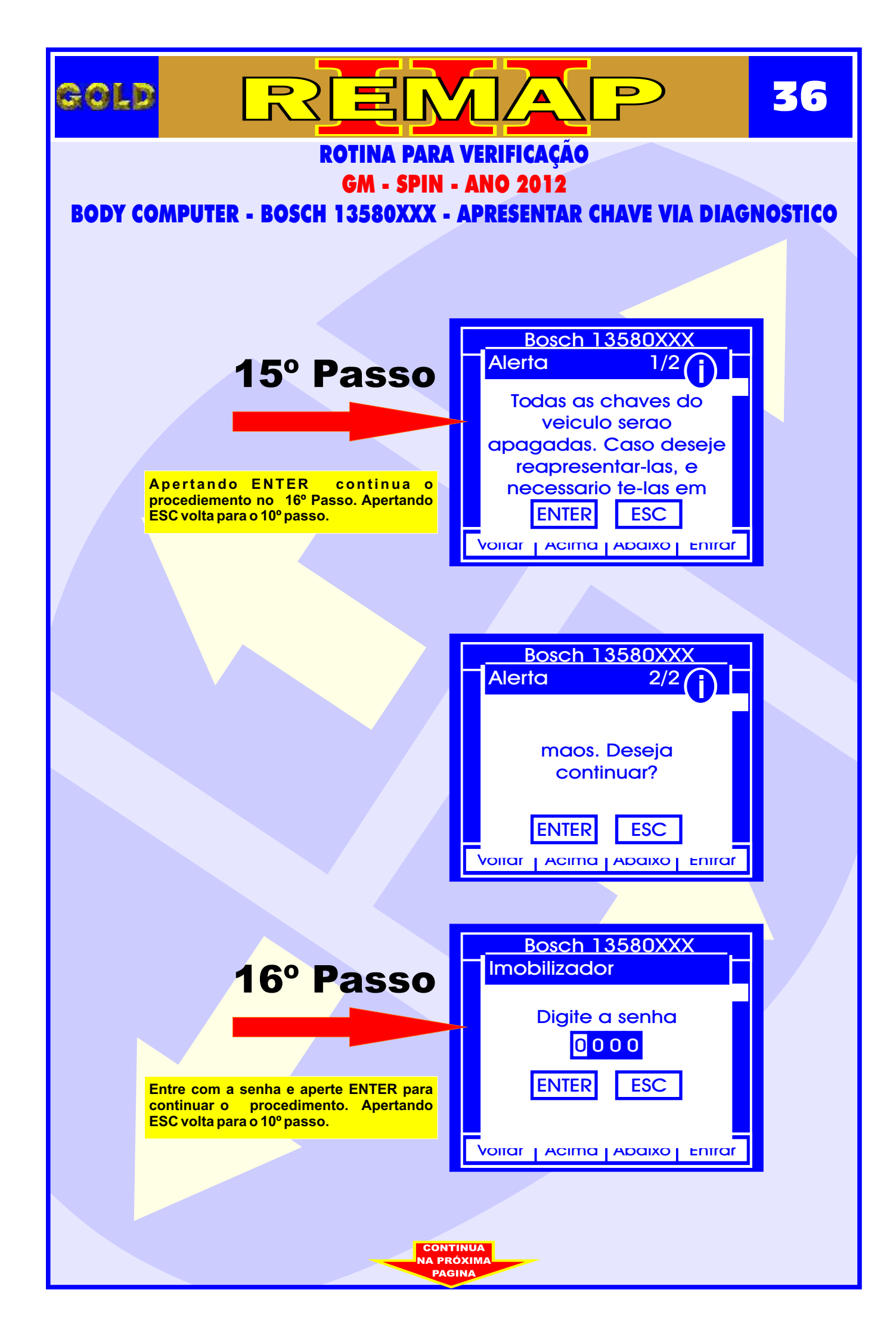

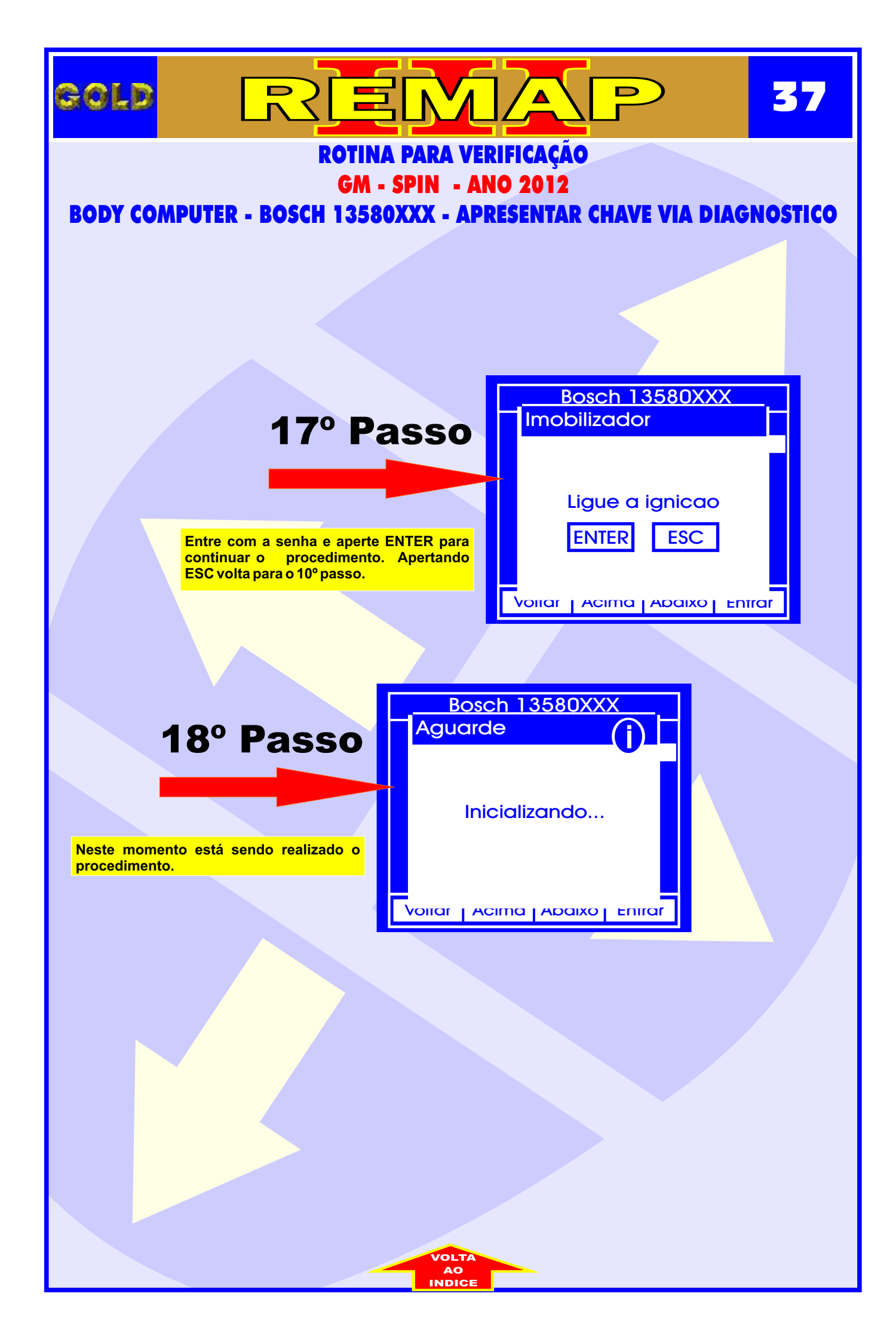

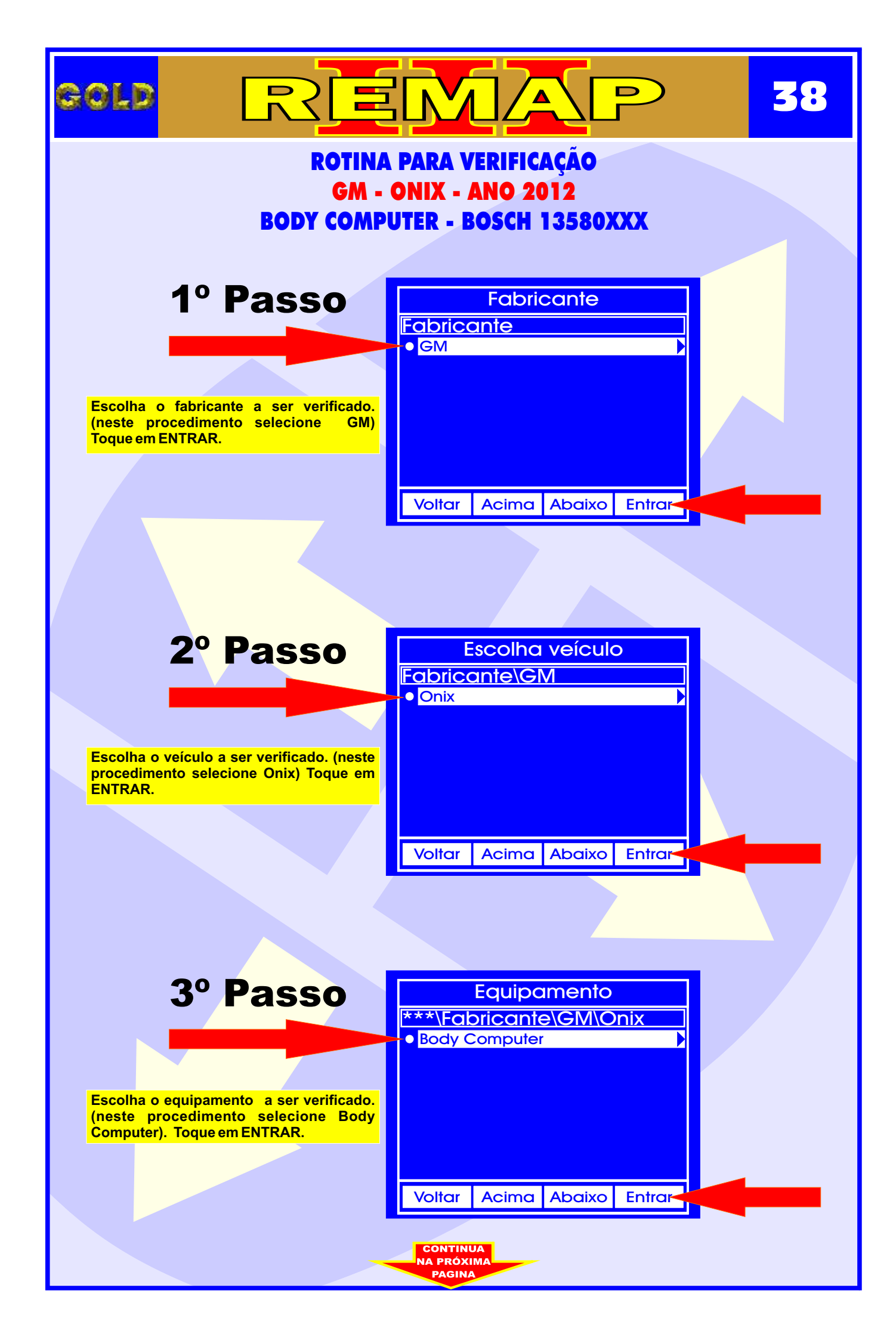

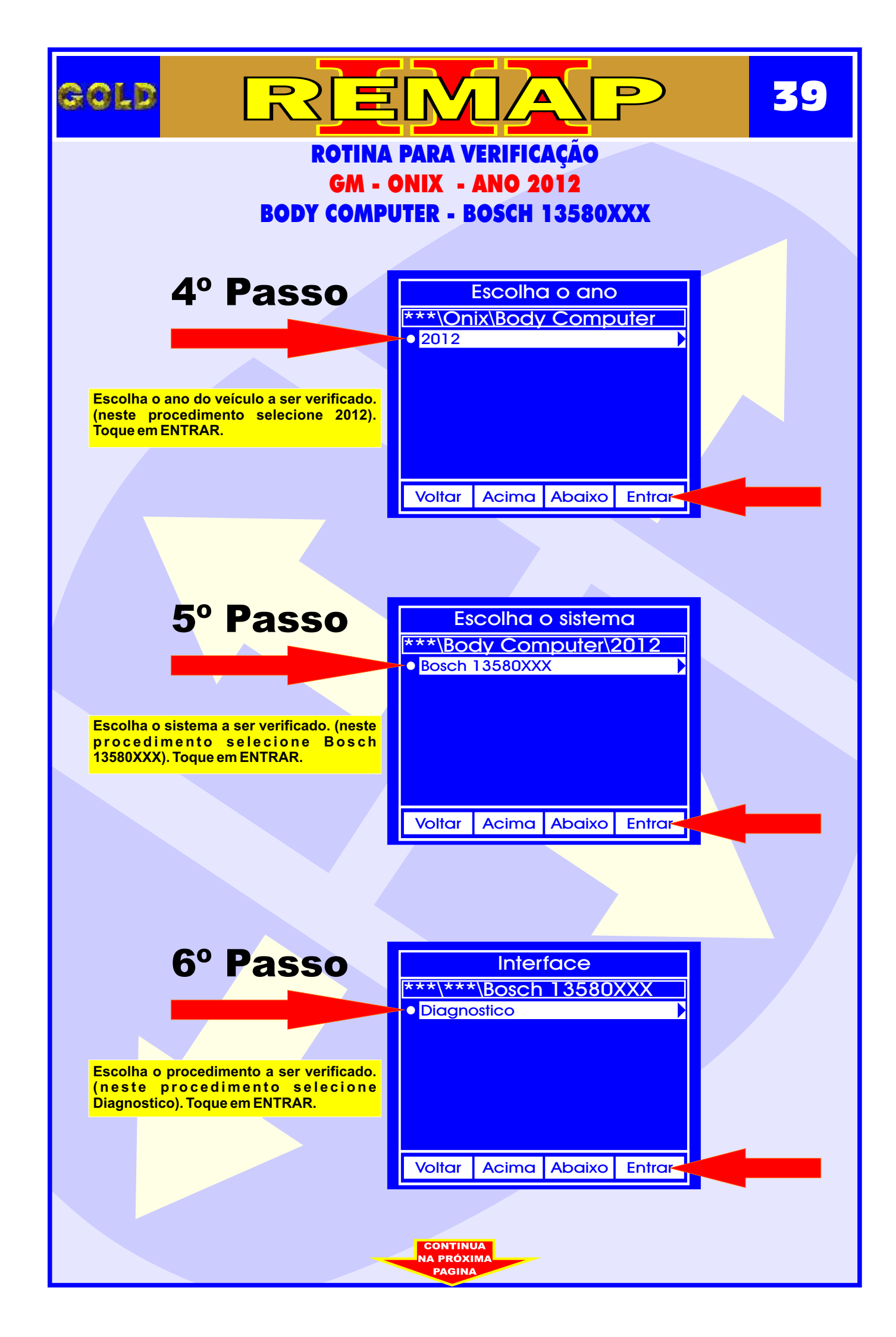

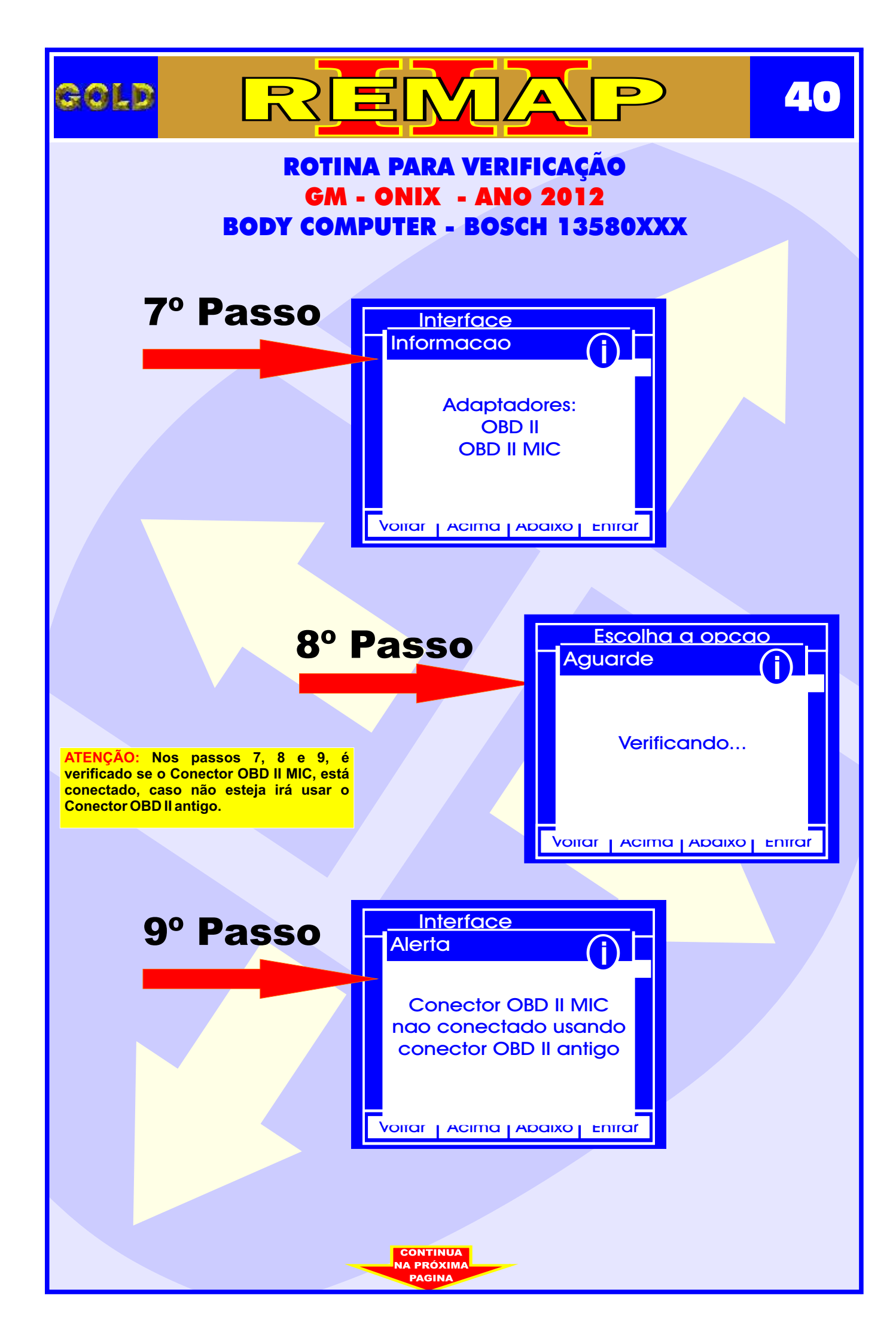

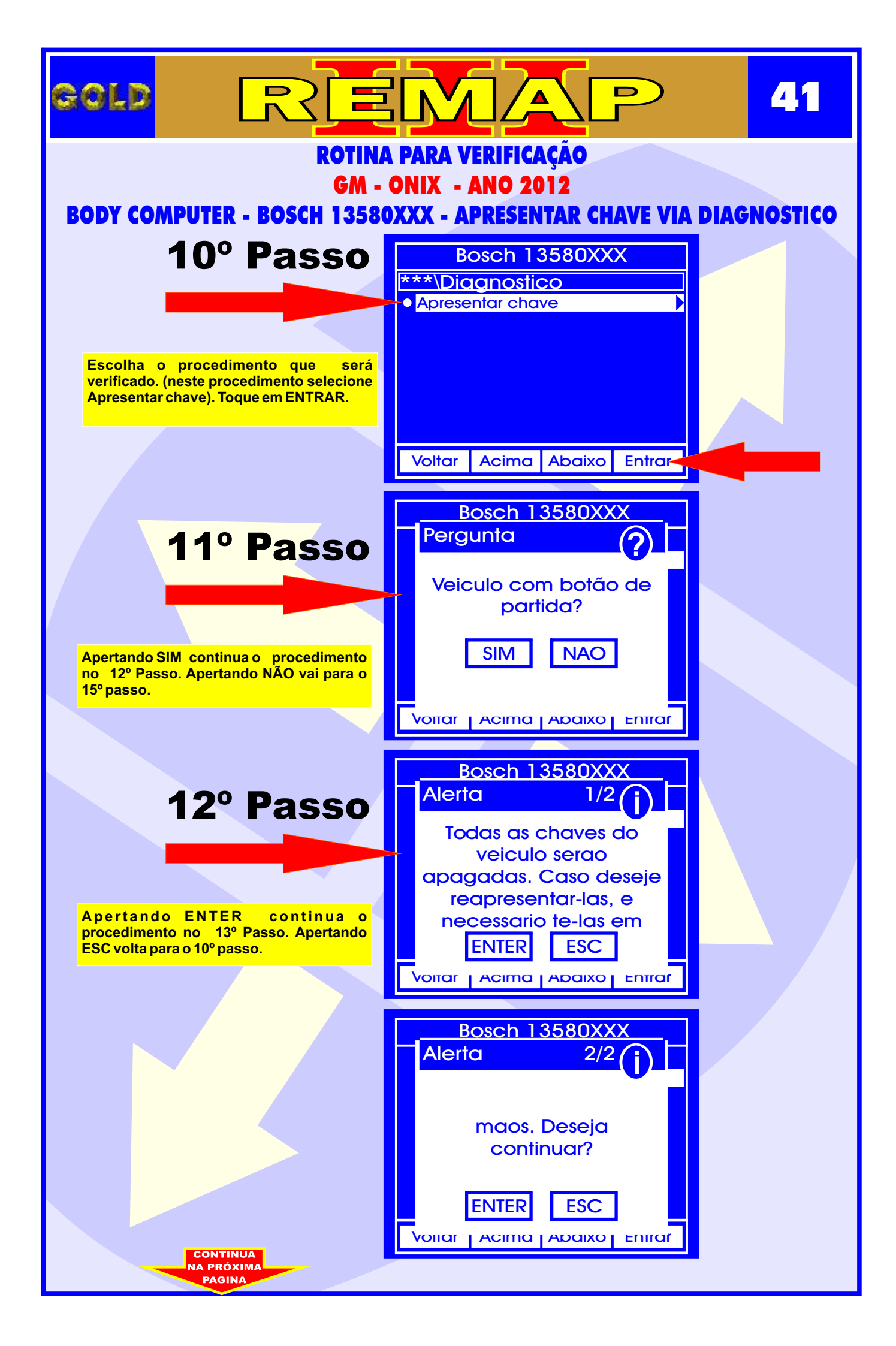

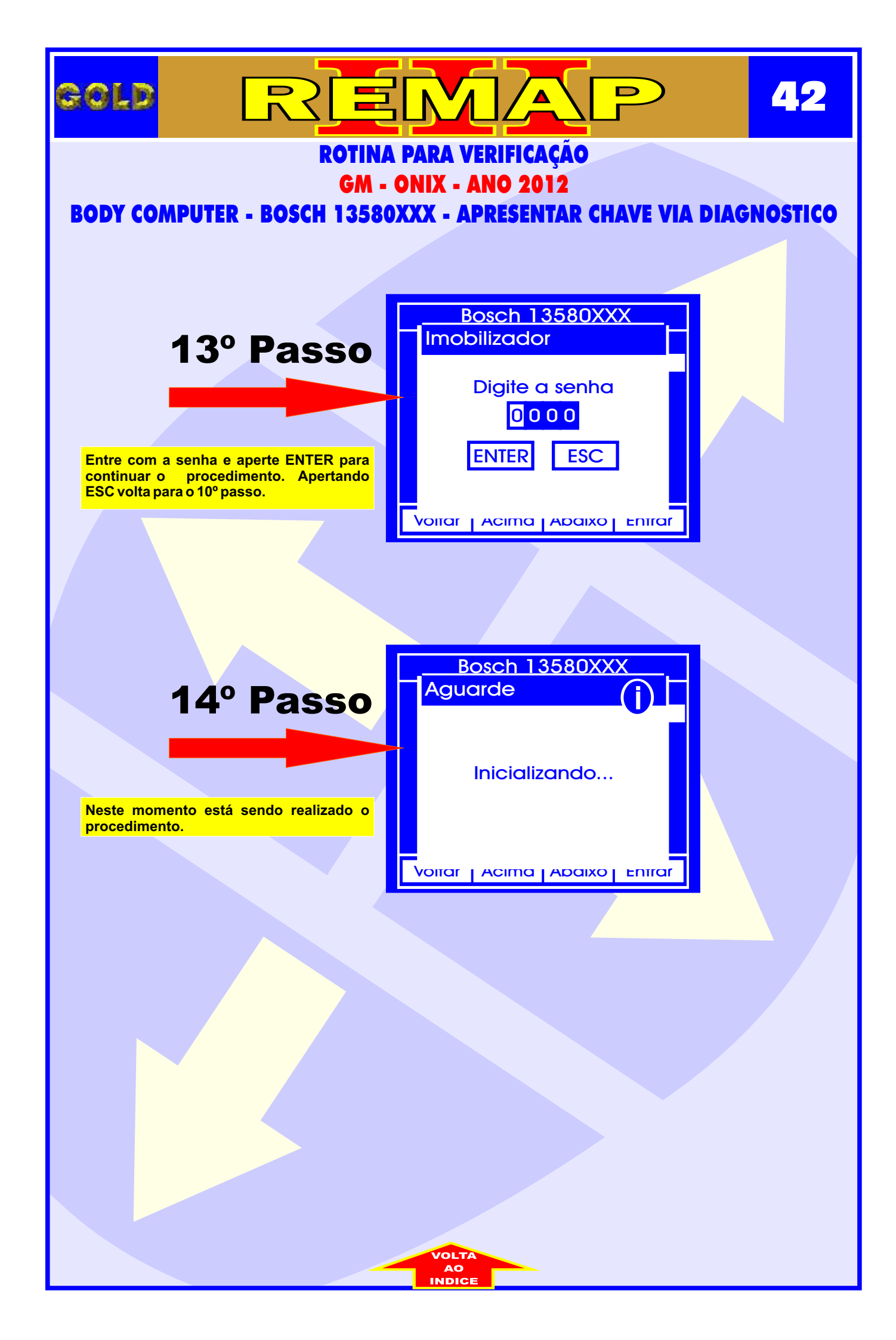

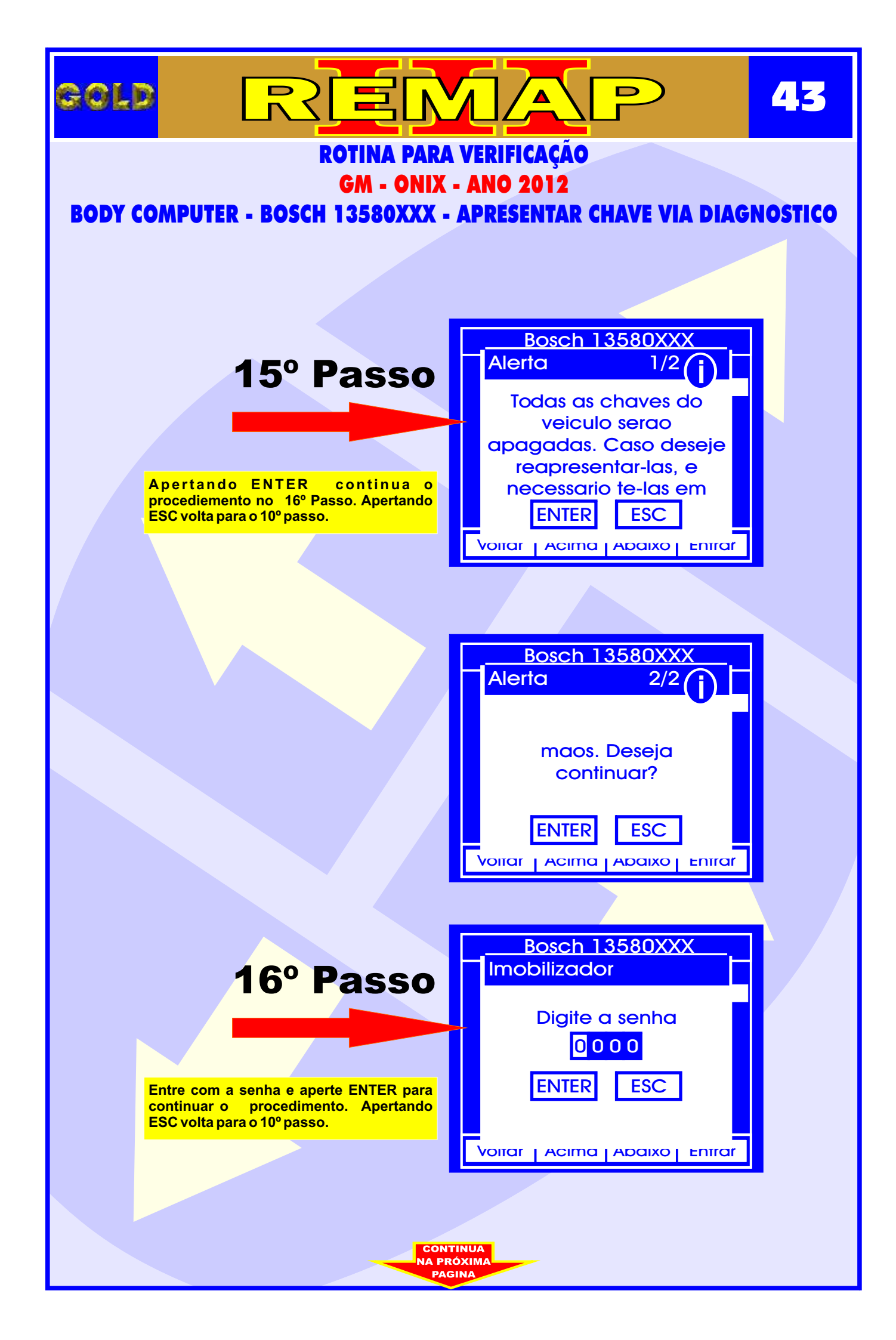

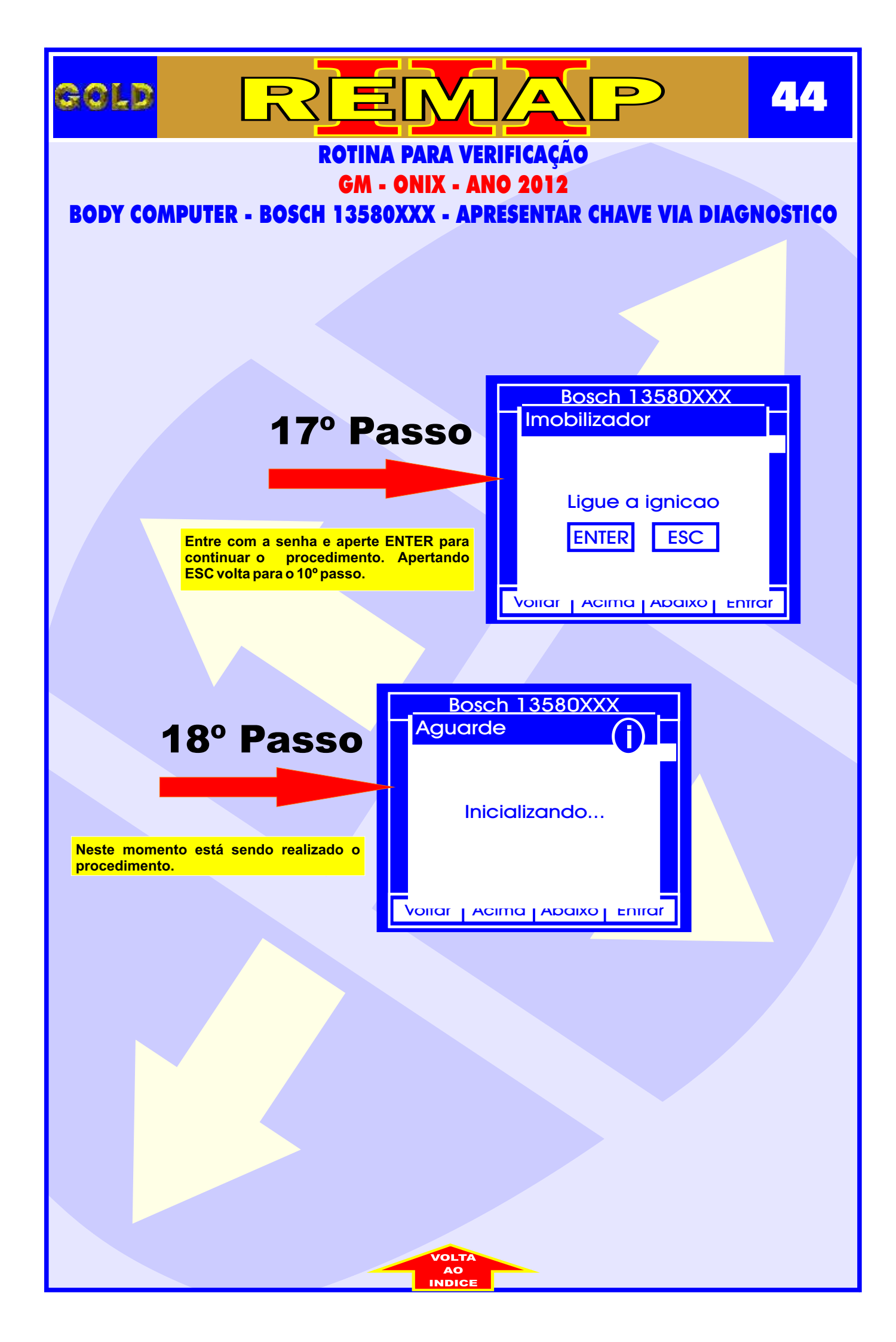